## Login

| e Mail 🛛 🕼 Meet – zvq-otcd-tsx | 🕑 JioSaavn | Morning Meeting | WFH Mail Sheet - G |             | Office Mailing  | 😭 My Meeting | HII HackerRank 🥼 | My Drive - Google |  |
|--------------------------------|------------|-----------------|--------------------|-------------|-----------------|--------------|------------------|-------------------|--|
|                                |            |                 |                    |             |                 |              |                  |                   |  |
|                                |            |                 | WWW.planindia.org  | ∮ #WeCare ∤ | CO UNFP?        |              |                  |                   |  |
|                                |            |                 | Username           |             | - <b></b>       |              |                  |                   |  |
|                                |            |                 | Password           |             | <b>4</b>        |              |                  |                   |  |
|                                |            |                 |                    | •) SIGN IN  |                 |              |                  |                   |  |
|                                |            |                 | Stay Signed in     | n For       | rgot Password ? |              |                  |                   |  |
|                                |            |                 |                    |             | Ш,              |              |                  |                   |  |
|                                |            |                 |                    |             | Y               |              |                  |                   |  |
|                                |            |                 |                    |             |                 |              |                  |                   |  |
| • Enter 'l                     | lserN      | ame' he         | re                 |             |                 |              |                  |                   |  |

- After entering Username and password then click on 'Sign In' button.
- Once Login Credentials are valid it will logged in.

#### Dashboard

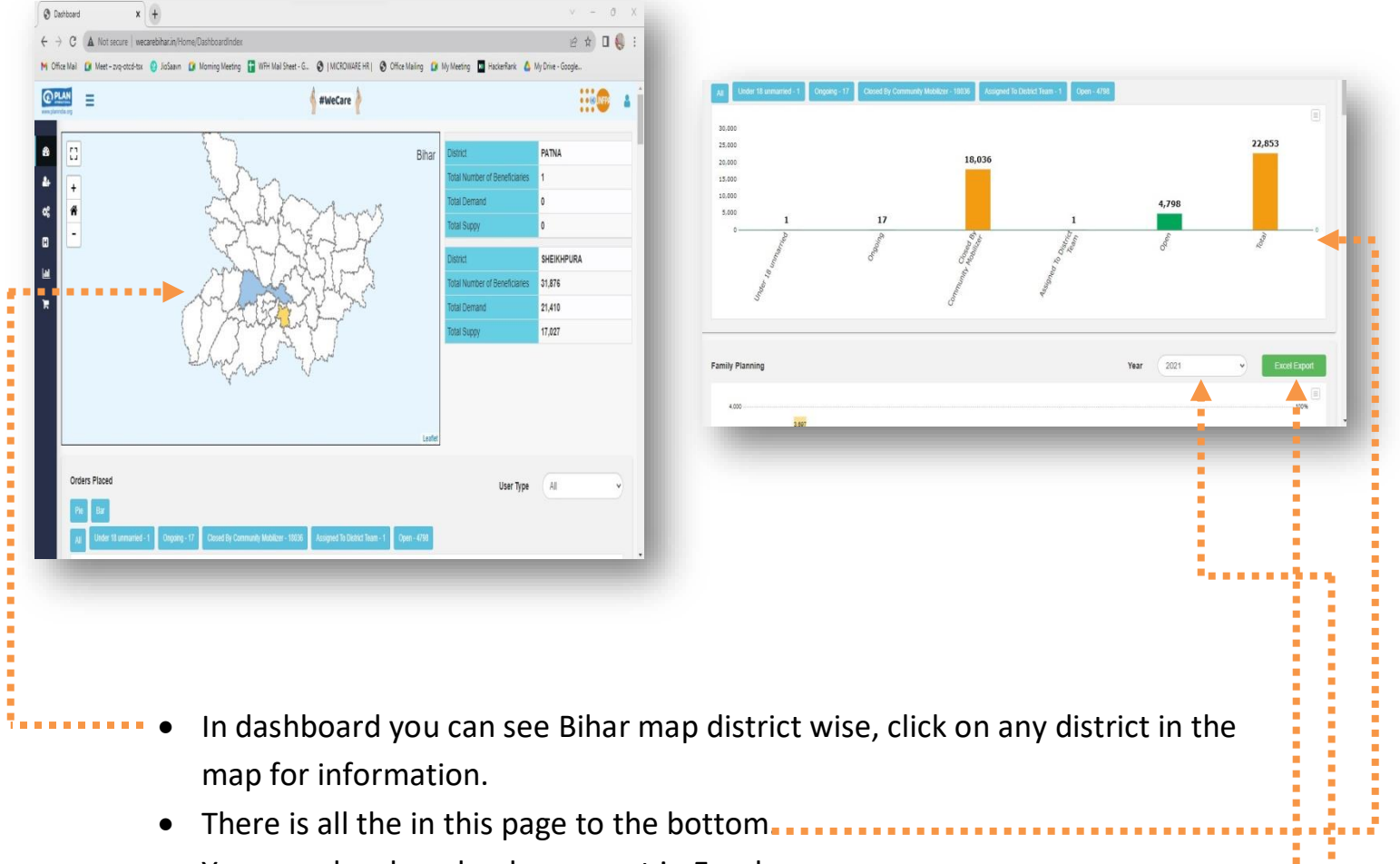

- You can also download or export in Excel.
- You can also input Year to particular excel export and to see the report.

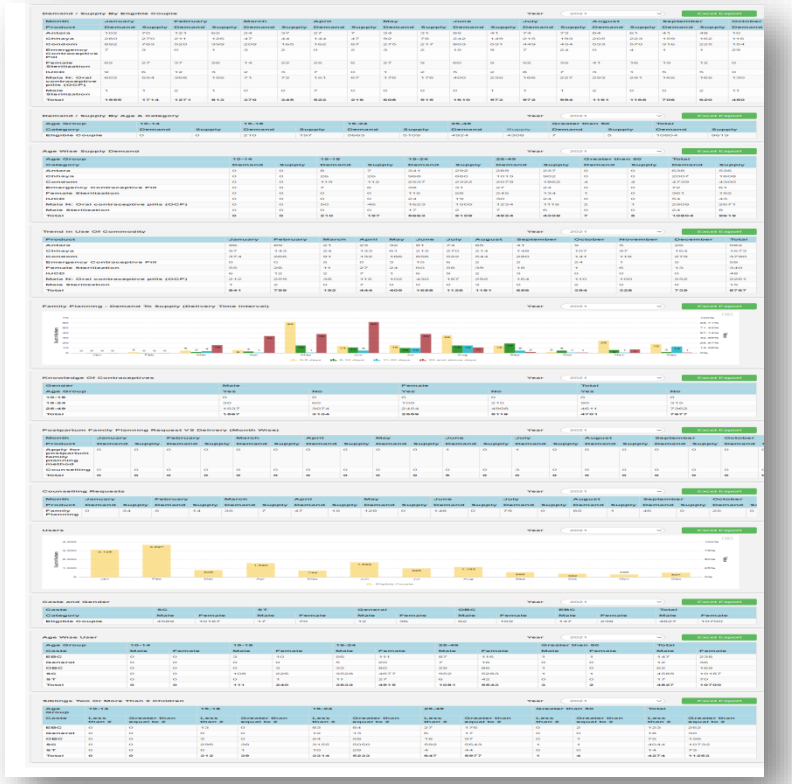

# Administration (User Registration)

| S Dashboa                                                                                                    | rd × +                                                                                                    |                                                                                                    | v –                                                                                 | ð X                                         |
|----------------------------------------------------------------------------------------------------|----------------------------------------------------------------------------------------------------|----------------------------------------------------------------------------------------------------|-------------------------------------------------------------------------------------|---------------------------------------------|
| ← → 0                                                                                                    | A Not secure   wecarebihar.in/Home/Das                                                                                                    | shboardIndex                                                                                                    |                                                                                     |                                             |
| M Office Ma                                                                                                    | il 🚺 Meet – zvq-otcd-tsx 🥹 JioSaavn 😭 Mo                                                                                                    | rming Meeting 🚹 WFH Mail Sheet - G 🔇   MICROWARE HR   🔇 Office N                                                                                                    | failing 🚺 My Meeting 🔟 HackerRank 💧 My Drive - Google                               |                                             |
| ww.planida.or                                                                                                    | ▶≡                                                                                                    | 🛉 #WeCare ┢                                                                                                    |                                                                                     |                                             |
| Ad<br>C O                                                                                                    | ninstration<br>Registration                                                                                                    |                                                                                                    | Leaflet                                                                             |                                             |
| <u></u>                                                                                                    | Page Bar<br>All Under 18 unmarried - 1 Ongoing - 17                                                                                                    | Closed By Community Mobilizer - 18036 Assigned To District Team - 1 Ope                                                                                                    | User Type All                                                                       |                                             |
|                                                                                                    | 30.000                                                                                                    |                                                                                                    |                                                                                     |                                             |
| wecarebiharin/4                                                                                                    | 20,000<br>15,000<br>0<br>0<br>0<br>1<br>0<br>1<br>0<br>1<br>0<br>1<br>0<br>1<br>0<br>1<br>0<br>0<br>0<br>0<br>0<br>0<br>0<br>0<br>0<br>0<br>0<br>0<br>0 | 18,036<br>17 1<br>00 00 00 00 00 00 00 00 00 00 00 00 00                                                                                                    | 4,798                                                                               | o Show all X                                |
| 72°E                                                                                                    |                                                                                                    |                                                                                                    |                                                                                     | 10:42                                       |
| 💁 Partly s                                                                                                    | unny                                                                                                    |                                                                                                    |                                                                                     | 17-02-2023                                  |
|                                                                                                    |                                                                                                    |                                                                                                    |                                                                                     |                                             |
|                                                                                                    |                                                                                                    |                                                                                                    |                                                                                     |                                             |
|                                                                                                    | All the modules :                                                                                                    | are located on the menu in                                                                                                    | sections                                                                            |                                             |
|                                                                                                    | All the modules t                                                                                                    |                                                                                                    | 300000                                                                              |                                             |
| •                                                                                                    | One by one you                                                                                                    | can click and go through.                                                                                                    |                                                                                     |                                             |
|                                                                                                    | Now click on (Do                                                                                                    | distration'                                                                                                    |                                                                                     |                                             |
|                                                                                                    | NOW CIICK ON RE                                                                                                    | gistration.                                                                                                    |                                                                                     |                                             |
|                                                                                                    | User list will be c                                                                                                    | ppen.                                                                                                    |                                                                                     |                                             |
|                                                                                                    |                                                                                                    |                                                                                                    |                                                                                     |                                             |
| · · · · ·                                                                                                    | You can Edit and                                                                                                    | delete of the user in the us                                                                                                    | er list.                                                                            |                                             |
|                                                                                                    | If you want to cr                                                                                                    | eate new user then click on                                                                                                    | 'Create' hutton                                                                     |                                             |
|                                                                                                    |                                                                                                    |                                                                                                    | create batton.                                                                      |                                             |
| •                                                                                                    | Fill the all fields a                                                                                                    | and necessary to fill Mandat                                                                                                    | tory fields, and then click o                                                       | วท                                          |
| 1.11                                                                                                    | 'covo' button to                                                                                                    | 521/0                                                                                                    |                                                                                     |                                             |
|                                                                                                    | save bullon to s                                                                                                    | save.                                                                                                    |                                                                                     |                                             |
|                                                                                                    |                                                                                                    |                                                                                                    |                                                                                     |                                             |
|                                                                                                    |                                                                                                    |                                                                                                    |                                                                                     |                                             |
| in/Account/Regist ×                                                                                                    |                                                                                                    | 0 × 0 wecarebihavin/Account/Register: × +                                                                                                    | in Account (Resistantion) costs                                                     | > − 0 ×                                     |
| A Not secure wecarebihar.in/Account/Registera                                                                                                    | ionindex<br>etos 🗖 WEH Mai Steet - G . 🙆 1 MICEON/JRE HR 1 . 🙆 Office Mailine . 😭 MicMeetic                                                             | IB Revietland A Multina-Goode                                                                                                    | aavn 🕼 Morning Meeting 📑 WFH Mail Sheet - G 😵 [ MICROWARE HR ] 😵 Office Mailing 😰 M | fy Meeting 🛄 HackerRank 🤷 My Drive - Google |
| Ξ                                                                                                    | ♦ #WeCare                                                                                                    |                                                                                                    | 🛉 #WeCare 🛉                                                                         |                                             |
| <b>•</b>                                                                                                    |                                                                                                    | Create User                                                                                                    |                                                                                     | Back to list                                |
| er List                                                                                                    |                                                                                                    | Create A+ State                                                                                                    | District *                                                                          | Block *                                     |
| w 10 v entries                                                                                                    |                                                                                                    | Search: cc Select                                                                                                    | Select V                                                                            | Select                                      |
| No. A State () District ()                                                                                                    | Barbinha Teenu                                                                                                    | Note 11 Action 11 First Name*                                                                                                    | Middle Name *                                                                       | Last Name *                                 |
| BIHAR SHEIKHPURA                                                                                                    | Barbigha WeCare                                                                                                    | Admin Edit j Delete                                                                                                    |                                                                                     |                                             |
| BIHAR PATNA                                                                                                    | Azimabad Patna                                                                                                    | Mobile Counselor Edit   Delete                                                                                                    | Password *                                                                          | Confirm Password *                          |
| BIHAR SHEIKHPURA<br>BIHAR SHEIKHPURA                                                                                                    | Barbigha SWETA<br>Barbigha AJIT                                                                                                    | Mobile Counselor Edit   Delete Role Role                                                                                                    | Email*                                                                              | Contact *                                   |
| BIHAR SHEIKHPURA                                                                                                    | Barbigha SANJIT                                                                                                    | Mobile Counselor Edit   Delete Admin                                                                                                    | •                                                                                   |                                             |
| BIHAR SHEIKHPURA                                                                                                    | Barbigha MIRAJ                                                                                                    | Mobile Counselor Edit   Delete SAVE Clicar                                                                                                    |                                                                                     |                                             |
| BIHAR SHEIKHPURA                                                                                                    | Barbigha KUMAR                                                                                                    | Mobile Counsellor Edit   Delete                                                                                                    |                                                                                     |                                             |
| BIHAR SHEIKHPURA                                                                                                    | Barbigha CHANDAN                                                                                                    | Mobile Counselor Edit   Delete                                                                                                    |                                                                                     |                                             |
| BIHAR SHEIKHPURA<br>BIHAR SHEIKHPURA                                                                                                    | Barbigha CHANDAN<br>Barbigha RAJESH                                                                                                    | Mobile Courselor Edit   Delete Mobile Courselor Edit   Delete                                                                                                    |                                                                                     |                                             |
| BHAR         SHEGORUBA           BHAR         FATNA           BHAR         SHEGORUBA           BHAR         SHEGORUBA           BHAR         SHEGORUBA           BHAR         SHEGORUBA           BHAR         SHEGORUBA           BHAR         SHEGORUBA           BHAR         SHEGORUBA           BHAR         SHEGORUBA           BHAR         SHEGORUBA | eangra Wečare<br>Azmakać Patna<br>Balogha SVETA<br>Balogha AJIT<br>Balogha SANJT<br>Balogha MRAJ<br>Balogha KJUAR                                       | Amm Earl peele<br>Notele Courseir Earl (peele<br>Motele Courseir Earl (peele<br>Motele Courseir Earl (peele<br>Motele Courseir Earl (peele<br>Motele Courseir Earl (peele<br>Motele Courseir Earl (peele | Password *                                                                          | Confirm Password *                          |

#### Master (State)

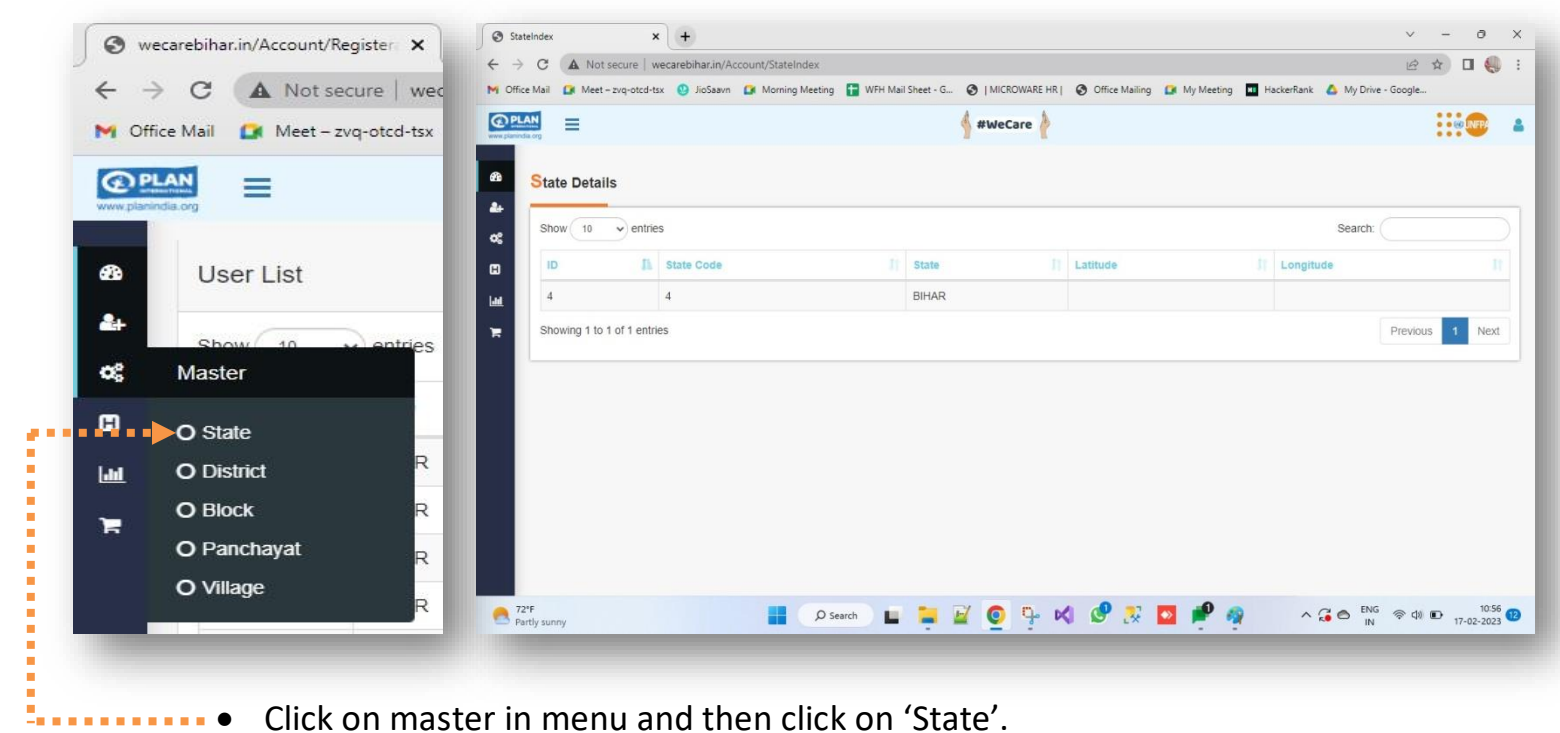

- Click on master in menu and then click on 'State'. •
- State list detail will be display on the screen. •
- Here you cannot create, edit and delete.

## Master (District)

|            |                                                                 |                          | 1 1                   |             |                        |
|------------|-----------------------------------------------------------------|--------------------------|-----------------------|-------------|------------------------|
| 83<br>44   | District Details                                                |                          |                       |             |                        |
| <b>0</b> 8 | Show 10 v e                                                     | ntries                   |                       | Search:     |                        |
| •          | ID 🕕                                                            | District Code            | District              | State ID II | State                  |
|            | 40                                                              | 209                      | Araria                | 4           | BIHAR                  |
| 78         | 41                                                              | 240                      | Arwal                 | 4           | BIHAR                  |
|            | 42                                                              | 235                      | AURANGABAD            | 4           | BIHAR                  |
|            | 43                                                              | 225                      | BANKA                 | 4           | BIHAR                  |
|            | 44                                                              | 222                      | BEGUSARAI             | 4           | BIHAR                  |
|            | 45                                                              | 224                      | BHAGALPUR             | 4           | BIHAR                  |
|            | 46                                                              | 231                      | BHOJPUR               | 4           | BIHAR                  |
|            | 47                                                              | 232                      | BUXAR                 | 4           | BIHAR                  |
|            | 48                                                              | 215                      | DARBHANGA             | 4           | BIHAR                  |
|            | 49                                                              | 236                      | GAYA                  | 4           | BIHAR                  |
| 724        | Showing 1 to 10 of 3                                            | RR antriae               |                       | Draviour    |                        |
| Par        | rtly sunny                                                      | Ø Search                 | ) 🗖 🎽 🗖 🧿 🕂 👩 🔍 🐼 🗖 I | 🚩 🧖 🔹 🖓 🗖   | IN 奈 (如) <b>1</b> 7-0. |
|            |                                                                 |                          |                       |             |                        |
| 2'<br>Par  | 47<br>48<br>49<br>Showing 1 to 10 of 3<br>*F<br>F<br>trly sunny | 215<br>236<br>Re antriae | DARBHANGA<br>GAYA     |             |                        |

- In master section when you click on District.
- ••••• District list will be visible on the screen.

### Master (Block)

| a:       | Show 10                        | ✓ entries         |                   |             |             | Search:  |        |
|----------|--------------------------------|-------------------|-------------------|-------------|-------------|----------|--------|
| œ        | ID 👔                           | Block Code        | Block             | District ID | District    | State ID | State  |
| Lau I    | 572                            |                   | Jamui Sadar       | 51          | JAMUI       | 4        | BIHAR  |
| ۲.       | 573                            |                   | Aurangabad Urban  | 42          | AURANGABAD  | 4        | BIHAR  |
|          | 574                            |                   | Bhagalpur Urban   | 45          | BHAGALPUR   | 4        | BIHAR  |
|          | 575                            |                   | Rahika            | 59          | MADHUBANI   | 4        | BIHAR  |
|          | 576                            |                   | Katihar Urban     | 54          | KATIHAR     | 4        | BIHAR  |
|          | 577                            |                   | Muzaffarpur Urban | 61          | MUZAFFARPUR | 4        | BIHAR  |
|          | 578                            |                   | Biharsarif Urban  | 62          | NALANDA     | 4        | BIHAR  |
|          | 579                            |                   | Patna Sadar       | 65          | PATNA       | 4        | BIHAR  |
|          | 580                            |                   | Samastipur Urban  | 69          | SAMASTIPUR  | 4        | BIHAR  |
|          | 581                            |                   | Kankarbagh        | 65          | PATNA       | 4        | BIHAR  |
| 2 72 Par | Showing 1 to<br>F<br>tly sunny | 10 of 577 entries | D Search          | Y 🧕 🦻 📢     | 🔮 🎅 🧧 🏓 🧃   | ∧ 2      | ≤0 No. |

- Block list will be open on the screen, you can only see the data. ••
- Create, Edit and delete is not applicable on it.

### Master (Panchayat)

| @PLA          |                                  |               | 4 #W              | leCare                                   |             |              | :                 |                           |
|---------------|----------------------------------|---------------|-------------------|------------------------------------------|-------------|--------------|-------------------|---------------------------|
| www.planindia | lorg                             |               | 1                 | T. T. T. T. T. T. T. T. T. T. T. T. T. T |             |              | •                 |                           |
| @ P           | anchayat Details                 |               |                   |                                          |             |              |                   | Create                    |
| -             |                                  |               |                   |                                          |             |              |                   |                           |
| ¢\$           | Show 10 v entries                |               |                   |                                          |             | Search       |                   |                           |
| ۵             | ID 🦺 Panchayat Code 🏦            | Panchayat It  | Block ID          | Block II                                 | District ID | District [1] | State ID          | State 11                  |
| 600           | 2525                             | Sirwar Birwar | 759               | Mahishi                                  | 68          | SAHARSA      | 4                 | BIHAR                     |
| ж             | 2526                             | Telhar        | 759               | Mahishi                                  | 68          | SAHARSA      | 4                 | BIHAR                     |
|               | 2527                             | Telwa East    | 759               | Mahishi                                  | 68          | SAHARSA      | 4                 | BIHAR                     |
|               | 2528                             | Telwa West    | 759               | Mahishi                                  | 68          | SAHARSA      | 4                 | BIHAR                     |
|               | 2529                             | Virgaon       | 759               | Mahishi                                  | 68          | SAHARSA      | 4                 | BIHAR                     |
|               | 2530                             | Bakunia       | 757               | Nauhatta                                 | 68          | SAHARSA      | 4                 | BIHAR                     |
|               | 2531                             | Chandrain     | <mark>7</mark> 57 | Nauhatta                                 | 68          | SAHARSA      | 4                 | BIHAR                     |
|               | 2532                             | Darhar        | 757               | Nauhatta                                 | 68          | SAHARSA      | 4                 | BIHAR                     |
|               | 2533                             | Hati          | 757               | Nauhatta                                 | 68          | SAHARSA      | 4                 | BIHAR                     |
|               | 2534                             | Kashimpur     | 757               | Nauhatta                                 | 68          | SAHARSA      | 4                 | BIHAR                     |
|               | Showing 1 to 10 of 2 908 entries |               |                   |                                          | Drout       |              |                   | 01 Novt                   |
| 8 72° Par     | F<br>tly sunny                   | D Search      | 📒 🗹               | o 🦻 🖌 🖉 🌫                                | 🔼 🏓 🤅       |              | ENG 奈 (如) (<br>IN | 10:59 12<br>17-02-2023 12 |

- When you click on 'Panchayat' in Master section.
- Panchayat list will be open on the screen. ۲
- In this page you can Create new Panchayat by clicking on Create button.

Go through the fields and then submit to save.

| > C       | A Not secure   wer  | arehihar in/Account/Panchavat | Create |             |         |       |          |      |                |       |                    |                 | ic              | ф П. |         |
|-----------|---------------------|-------------------------------|--------|-------------|---------|-------|----------|------|----------------|-------|--------------------|-----------------|-----------------|------|---------|
| fice Mail | Meet - zvq-otcd-tsx | JioSaavn Di Morning Mee       | ting   | WFH Mail Sh | eet - G |       | ROWARE H | RĮ 📀 | Office Mailing | g 🚺 M | ly Meeting 🔳       | HackerRank 💧 My | Drive - Google. |      |         |
| LAN       | =                   |                               |        |             |         | ¢ #We | Care 🍐   |      |                |       | 10 6 <del>78</del> |                 |                 | INFP | 4       |
| Create    | е                   |                               |        |             |         | -     |          |      |                |       |                    |                 |                 | Back | to list |
| State     |                     |                               |        | District *  |         |       |          |      |                |       | Block *            |                 |                 |      |         |
| BI        | HAR                 |                               | ~      | SHEIK       | HPURA   |       |          |      |                | ~     | Barbigha N         | lagar Parisad   |                 |      | ~       |
| Panc      | hayat Code *        |                               |        | Panchaya    | at Name |       |          |      |                |       |                    |                 |                 |      |         |
|           |                     |                               |        |             |         |       |          |      |                |       |                    |                 |                 |      | - 1     |
|           |                     |                               |        |             |         |       |          |      |                |       |                    | submit          | Clear           |      | - 1     |
|           |                     |                               |        |             |         |       |          |      |                |       |                    |                 |                 |      |         |
|           |                     |                               |        |             |         |       |          |      |                |       |                    | - 8 -           |                 |      |         |
|           |                     |                               |        |             |         |       |          |      |                |       |                    |                 |                 |      |         |
|           |                     |                               |        |             |         |       |          |      |                |       |                    |                 |                 |      |         |
|           |                     |                               |        |             |         |       |          |      |                |       |                    |                 |                 |      |         |
|           |                     |                               |        |             |         |       |          |      |                |       |                    |                 |                 |      |         |
|           |                     |                               |        |             |         |       |          |      |                |       |                    |                 |                 |      |         |
| 72*E      |                     |                               |        |             |         | 1 0   | 17       |      |                | -     | <b></b>            |                 | ENG O t         | 1    | 1:00    |

### Master (Village)

| www.planind | ia.org                       |                |              | <b>#WeCare</b> | ł        |            |             |             | ::               | SO UNFP/     |
|-------------|------------------------------|----------------|--------------|----------------|----------|------------|-------------|-------------|------------------|--------------|
| æ           | Village Details              |                |              |                |          |            |             |             |                  | Create       |
| ~           | Show 10 v entries            |                |              |                |          |            |             | Search:     |                  |              |
| 8           | ID 🕕 Village Code 👫          | Village        | Panchayat ID | Panchayat []   | Block ID | Block I    | District ID | District 11 | State ID         | State 11     |
| لسا         | 788                          | Badshahpur     | 3380         | Audhe          | 960      | Sheikhpura | 72          | SHEIKHPURA  | 4                | BIHAR        |
| Я           | 789                          | Dullapur       | 3380         | Audhe          | 960      | Sheikhpura | 72          | SHEIKHPURA  | 4                | BIHAR        |
|             | 790                          | Abe Badshahpur | 3380         | Audhe          | 960      | Sheikhpura | 72          | SHEIKHPURA  | 4                | BIHAR        |
|             | 791                          | Maninda        | 3380         | Audhe          | 960      | Sheikhpura | 72          | SHEIKHPURA  | 4                | BIHAR        |
|             | 792                          | Faridpur       | 3380         | Audhe          | 960      | Sheikhpura | 72          | SHEIKHPURA  | 4                | BIHAR        |
|             | 793                          | Bitha          | 3380         | Audhe          | 960      | Sheikhpura | 72          | SHEIKHPURA  | 4                | BIHAR        |
|             | 794                          | Chak Maldah    | 3380         | Audhe          | 960      | Sheikhpura | 72          | SHEIKHPURA  | 4                | BIHAR        |
|             | 795                          | Audhe          | 3380         | Audhe          | 960      | Sheikhpura | 72          | SHEIKHPURA  | 4                | BIHAR        |
|             | 796                          | Milki          | 3380         | Audhe          | 960      | Sheikhpura | 72          | SHEIKHPURA  | 4                | BIHAR        |
|             | 797                          | Bihta          | 3380         | Audhe          | 960      | Sheikhpura | 72          | SHEIKHPURA  | 4                | BIHAR        |
|             | Showing 1 to 10 of 630 entri |                |              |                |          |            | Dravious    | -           | F 4              | CO Novi      |
| 8 Pa        | erfy sunny                   |                | O Search     | 🏓 🖻 🧕 🕻        | - × ¢    | ቻ 🐼 🗖 🖡    | P 🧛         | ^ G ◎ 『     | NG 奈 (4) E<br>IN | D 17-02-202: |
|             |                              |                |              |                |          |            |             |             |                  |              |

- In Master section when you click on 'Village'. •
- Village details list will be open. •

- You can also Create new village by clicking on 'Create' button •
- Go through the fields and click on 'Submit' to save. •

| 4 → C         | A Not secure   we   | carebibar in/Account//illageCreate |                                     |                     |                           | R                 | ф П  |
|---------------|---------------------|------------------------------------|-------------------------------------|---------------------|---------------------------|-------------------|------|
| M Office Mail | Meet - zvq-otcd-tsx | JioSaavn      Morning Meeting      | WFH Mail Sheet - G 📀   MICROWARE HR | Office Mailing IN N | Wy Meeting 🔟 HackerRank 💧 | My Drive - Google |      |
| @PLAN         | =                   |                                    | 🖌 #WeCare 🍦                         |                     |                           |                   |      |
| cre           | eate                |                                    |                                     |                     |                           |                   | Back |
| A St          | tate *              |                                    | District *                          |                     | Block *                   |                   |      |
| <b>~</b> (    | BIHAR               |                                    | SHEIKHPURA                          | •                   | Barbigha                  |                   |      |
| Pa            | anchayat *          |                                    | Village Code *                      |                     | Village Name *            |                   |      |
| Line (        | Piniari             |                                    |                                     |                     |                           |                   |      |
|               |                     |                                    |                                     |                     | submit                    | Clear             |      |
|               |                     |                                    |                                     |                     | submit                    | Clear             |      |

## Household (Household Registered)

| Office Mail 🚺 Meet – zvq-otcd-tsx 🥹     | IN Chick    |                  | ter - zvq-otco-             | ISX O JIOSBAVII | In Monning Meeting | g with wall sheet - G | e Imichowale mit | ince maining in my meeting in nacker tank | wy brive - obogie. |                          |
|-----------------------------------------|-------------|------------------|-----------------------------|-----------------|--------------------|-----------------------|------------------|-------------------------------------------|--------------------|--------------------------|
|                                         |             |                  |                             |                 |                    |                       | #WeCare          |                                           |                    | COUNTRY 🔒                |
| Create                                  | 20          | Househo          | ld Details                  | <b>.</b>        |                    |                       |                  |                                           |                    |                          |
| State *                                 | ĸ           | Show 10          | <ul> <li>✓ entri</li> </ul> | es              |                    |                       |                  |                                           | Search:            |                          |
| BIHAR                                   | 0           | S No 🎵           | State                       | District 11     | Block              | Panchayat ]           | Village I1       | Household Head                            | Total Member       | Action 11                |
| Household                               | Lad.        | 1                | BIHAR                       | PATNA           | Azimabad           | Ward No-52            |                  | Deepak Saini                              | 0                  | 0-                       |
| O - Household                           | ×           | 2                | BIHAR                       | PATNA           | Azimabad           | Ward No-53            |                  | Ramprasad Bhagat                          | 4                  | O                        |
| Registered     Household Members        |             | 3                | BIHAR                       | PATNA           | Azimabad           | Ward No-53            |                  | Geeta Devi                                | 6                  | Ð                        |
| O Service Requested                     |             | 4                | BIHAR                       | PATNA           | Azimabad           | Ward No-53            |                  | Shivanand Chaudhary                       | 5                  | O                        |
| O Key Observation                       |             | 5                | BIHAR                       | PATNA           | Azimabad           | Ward No-53            |                  | Maina Devi                                | 5                  | O                        |
| O Eligible Couple<br>Household Pregnant |             | 6                | BIHAR                       | PATNA           | Azimabad           | Ward No-53            |                  | Pratima Devi                              | 5                  | Ð                        |
| O Women                                 |             | 7                | BIHAR                       | PATNA           | Azimabad           | Ward No-53            |                  | Kranti Devi                               | 5                  | O                        |
| O Household<br>Adolescent               |             | 8                | BIHAR                       | PATNA           | Azimabad           | Ward No-53            |                  | Chandrakala Devi                          | 5                  | O                        |
| O Services/Orders                       |             | 9                | BIHAR                       | PATNA           | Azimabad           | Ward No-53            |                  | Niranjan Pandey                           | 6                  | 0                        |
|                                         | 👧 72<br>Par | °F<br>rtly sunny |                             |                 | م 📕                | Search                | 🖬 🧿 🦻 📢 🖉        | ያ 🐹 🗖 🏓 🧔 🔷                               | G 🖨 ENG 🛜 Φ)       | ■ 11:04 17-02-2023 11:04 |

- Now 4<sup>th</sup> section is Household, click on 'Household Registered' in Household.
- Household details will be open in the list.
  - If you want to Edit any data in list click on 'Action Arrow' button.....
  - Update the fields and click on green **submit** button to save.

|                                          | 🚽 #WeCare 🍐          |                             | SI UNFP/ |
|------------------------------------------|----------------------|-----------------------------|----------|
| 2                                        |                      |                             |          |
| Edit                                     |                      |                             |          |
| Household                                |                      |                             |          |
| Block Name*                              | Panchayat Name *     | Village Name *              |          |
| Azimabad                                 | Ward No-52           | ✓ Select                    |          |
| Mobilizer                                | Date of Registration | Name of HH Head *           |          |
| 7206435639                               | ♥ 27-12-2020         | Deepak Saini                |          |
| Contact                                  | Email Address*       | Total Member                |          |
| 7206435638                               |                      | 0                           |          |
| Religion                                 | Caste *              | Is this your home location? |          |
| Hindu                                    | • ОВС                | ~                           |          |
| Address *                                |                      |                             | -        |
| Unnamed Road, Ashoka Colony, Bahadurgarh | n, Haryana 12        |                             |          |

# Household (Household Members)

| <complex-block><complex-block><complex-block></complex-block></complex-block></complex-block>                                                                                                    |
|----------------------------------------------------------------------------------------------------|
|                                                                                                    |
| Vulnerable Household Member Identification         Non       State       District       Biock       Panchayat       Vilage       Name       Head Name       Problem Type       Himmatin       Services         1       BiHAR       SHEIKHPURA       Ariari       Chorvar       Sumka       Heir gratifi       Heir gratifi       Hor problems specified       Image: Services         2       BiHAR       SHEIKHPURA       Ariari       Chorvar       Sumka       Abriget Kumar       Sei Ram Babu       No problems specified       Image: Services       Image: Services                                                                                                    |
| Vunerable Household Member Identification         No.       No.       N                                                                                                    |
| No.       State       District       Biock       Panchayat       Village       Name       Head Name       Problem Type       HH       Immandian       Services         1       BiHAR       SHEIKHPURA       Arian       Chovar       Sumka       Hu guth       Hu guth       No problems specified       Image       Image                                                                                                    |
| No.       Sate       District       Block       Panchayat       Village       Name       Head Name       Problem Type       He       Information       Services         1       BiHAR       SHEIKHPURA       Aiari       Chovar       Sumka       Hungarith       Hungarith       Hungarith       Hungarith       O       O <t< th=""></t<>                                                                                                    |
| Image: Note of the second of the second o                                |
| 2       BiHAR       PATNA       New Capital       Ward No-14       Abhijeet Kumar       Sir Ram Babu       No problems specified       Image: Comparison of the comparison of the c                                                                                                    |
| Image: Shelikhpura       Ariari       Kasar       Sasbahan       Sabita kumari       Sabita kumari       Image: Shelikhpura       Image: Shelikhpura </td                                                                                                    |
| 0       Dirkes       Dirkes                                                                                                    |
| 4       BIHAR       SHEIKHPURA       Ariari       Hussanabad       Nabinagar<br>Kakrar       Babita Devi       Bitu Manjhi       Contraceptives       Image: Contraceptives       Image:                                                                                                    |
| 5       BIHAR       SHEIKHPURA       Ariari       Baruna       Afardih       रुगणा देवी       रुगणा देवी       ©       ©       ©       ©       ©       ©       ©       ©       ©       ©       ©       ©       ©       ©       ©       ©       ©       ©       ©       ©       ©       ©       ©       ©       ©       ©       ©       ©       ©       ©       ©       ©       ©       ©       ©       ©       ©       ©       ©       ©       ©       ©       ©       ©       ©       ©       ©       ©       ©       ©       ©       ©       ©       ©       ©       ©       ©       ©       ©       ©       ©       ©       ©       ©       ©       ©       ©       ©       ©       ©       ©       ©       ©       ©       ©       ©       ©       ©       ©       ©       ©       ©       ©       ©       ©       ©       ©       ©       ©       ©       ©       ©       ©       ©       ©       ©       ©       ©       ©       ©       ©       ©       ©       ©       ©       ©       ©       ©                                                                                                    |
| 6       BiHAR       PATNA       New Capital       Ward No-19       Shyam Babu       Shayam Babu       Food and Hunger, Fear of Corona Virus       Image: Corona Virus         7       BiHAR       SHEIKHPURA       Sheikhpura       Audhe       Faridpur       Dhamendr Chodray       Dhamendr Chodray       Image: Corona Virus       Image: Corona Virus       Ima                                                                                                    |
| • Understand Streich Pure Sheikhpura Audhe Faridpur Dhamendr Chodray Dhamendr Chodray Dhamendr Chodray          7       BIHAR       SHEIKHPURA       Sheikhpura       Audhe       Faridpur       Dhamendr Chodray       Image: Streich Streich Str                                                                                             |
| <ul> <li>Fridpur Dhamendr Chodray Dhamendr Chodray</li> <li>BiHAR SHEIKHPURA Sheikhpura Audhe Faridpur Dhamendr Chodray</li> <li>BiHAR SHEIKHPURA Sheikhpura Mehus</li> <li>Mehus Rajesh Kumar</li> <li>Rajesh Kumar</li> <li>Rajesh</li></ul>                                                                                                    |
| <ul> <li>8 BIHAR SHEIKHPURA Sheikhpura Mehus Mehus Rajesh Kumar Rajesh Kumar</li> <li>8 BIHAR SHEIKHPURA Sheikhpura Mehus Mehus Rajesh Kumar Rajesh Kumar</li> <li>9 0 1 1 1534</li> <li>9 0 1 1 1002-2023</li> <li>9 0 1 1002-2023</li> <li>9 0 1001</li> <li>9 0 1001</li> <li>9 0</li></ul>                                                                                                    |
| <ul> <li>When you click on Household members, Vulnerable Household member</li> </ul>                                                                                                    |
| When you click on Household members, Vulnerable Household member                                                                                                    |
| <ul> <li>When you click on Household members, Vulnerable Household member</li> </ul>                                                                                                    |
| When you click on Household members, Vulnerable Household member                                                                                                    |
| <ul> <li>From and To date.</li> <li>Also you can export it in excel.</li> </ul>                                                                                                    |
|                                                                                                    |
|                                                                                                    |
| M Index [2] - sameerikaan 15jun 19ji X 🙆 Service Asked forHillindex X +                                                                                                    |
| $ \begin{array}{ c c c c c } \hline M & Inbox (2) - sameerichan16jun19% X & \hline ServiceAskedFortHilndex & & & & & & & & & & & & & & & & & & &$                                                                                                    |
| Inbox (2) - sameenhan föjun 1991 × ③ SeniceAskedForHHindex × + · · · · · · · · · · · · · · · · · ·                                                                                                    |
| M Inbox (2) - sameerkhan16jun19// X       ③ ServiceAskedfortHilndex       ✓         ←       →       C       ▲ Not secure   wecarebihari/lyHousehold/ServiceAskedfortHilndex       №         M Office Mail       @ Morning Meeting        WHH Mail Sheet-G       ④ [MCROWARE HR]       ④ My Meeting        Hy Meeting          M Office Mail       @ Morning Meeting        WHH Mail Sheet-G       ④ [MCROWARE HR]       ④ My Meeting        Hy Meeting        Hy Meeti                                                                                                    |
| M       Intox (2) - sameexhan 16jun 19)       x       ③       ServiceAskedForHHindex       x       +           ←       →       C       ▲       Not secure   wecarebihar.in/Household/ServiceAskedForHHindex       L       L         L       L<                                                                                                    |
| Nickow (2) - sameerkhan (5jun 19) x       © SeniceAskedFortHindex       x       +       ✓         ← → C       ▲ Not secure   wecarebihar.in/Household/SeniceAskedFortHindex       w                                                                                                    |
| W Indox (2) - sameerkhan (6jun 19) Service& SkedfortHindex Image: Comparison of the comparison of the compari                              |
| Not recure     W Intox (2) - sameethan (6jun19)     Image: Comparing on the state of the state of the state o                                                                  |
| In Intex (2) - sameerkhan (Spur19)     Image: transmit for the form     Image: transmit for the form        Image: transmit for the form                 Image: transmit for the form                                                                                                    |
| Not secure     Not secure                                                                                                    |
| N Indox (2) - zamenthant ligun 19/1 × ③ ServiceAidedForHHindex × +     V     V     V     V     V     V     V     V     V     V     V     V     V     V     V     V     V     V     V     V     V     V     V     V     V     V     V     V        V        V                    V                                                                                                    <                                                                                                    |
| Implementantifigantitis x ServiceAskedTorHHindsx x   + * C MotioneAskedTorHHindsx x   + * C MotioneAskedTorHHindsx x   + * C MotioneAskedTorHHindsx x   + * C MotioneAskedTorHHindsx x   + * C MotioneAskedTorHHindsx x   + * C MotioneAskedTorHHindsx x   + * C MotioneAskedTorHHindsx x   + * C MotioneAskedTorHHindsx x   + * C MotioneAskedTorHHindsx x   - * * * * * * * * * * * * * * * * * * *                                                                                                    |
| In these (2) - sameeting light (3) x                                                                                                    |
| Norder destation     Norder and and the service of the service of the servi       |
| Note: destingtion:   Bigling data in desting in the lattice in desting of the lattice in desting of the l                  |
|                                                                                                    |
| Normal Andrea Andrea An |

# Household (Service Requested)

|                                                          |                                 | 🔥 #WeCare 🍐                               |                                                                                                    | INFPA                                                                                                    |
|----------------------------------------------------------|---------------------------------|-------------------------------------------|----------------------------------------------------------------------------------------------------|----------------------------------------------------------------------------------------------------|
| Services Requested                                       | Open     Assigned To District   | et Team Assigned To Community Mobilizer   | ly Community Mobilizer Glosed By District Team                                                                                                    | Closed By Tele Caller                                                                                                    |
| From<br>Household                                        | 01-02-2023 To                   | 17-02-2023                                | Search E                                                                                                    | xcel Export                                                                                                    |
| O Household BS Registered                                |                                 |                                           | Search:                                                                                                    |                                                                                                    |
| O Household Members                                      | lead Name 1 Vulnerable Category | 11 Mobilizer II Visit Date IF Counselling | Date II Block/Cluster II Panchayat/War                                                                                                    | d 11 Village 11                                                                                                    |
| O Service Requested                                      |                                 | No data available in table                |                                                                                                    |                                                                                                    |
| O Key Observation                                        |                                 |                                           |                                                                                                    | Previous Next                                                                                                    |
| O Household Pregnant<br>Women                            |                                 |                                           |                                                                                                    |                                                                                                    |
| O Adolescent                                             |                                 |                                           |                                                                                                    |                                                                                                    |
| O Services/Orders                                        |                                 |                                           |                                                                                                    |                                                                                                    |
| har.in/Household/ServiceAskedForHHIndex                  |                                 |                                           |                                                                                                    | 17:20                                                                                                    |
| har.in/Household/ServiceAskedForHHIndex<br>79°F<br>Smoke | 🔎 🔎 Search 📘                    |                                           |                                                                                                    | (小) 17-02-2023                                                                                                    |
| har.in/Household/ServiceAskedForHHIndex<br>79'F<br>Smoke | D Search                        |                                           |                                                                                                    | ≥ <0) 🐌 17-02-2023                                                                                                    |
|                                                          | Services Requested              | Services Requested                        | Services Requested       Open       Assigned To District Team       Assigned To Community Mobilizer       Closed E         From       01-02-2023       To       17-02-2023         Household       25       Image: Closed E       Image: Closed E         Household       25       Image: Closed E       Image: Closed E         Household       25       Image: Closed E       Image: Closed E         Husehold       HH Head Name II       Vulnerable Category       Ii       Mobilizer       If       Counselling C         Service Requested       No data available in table       Image: Closed E       Image: Closed E       Image: Closed E       Image: Closed E         Household Pregnant       Image: Closed E       Image: Closed E       Image: Closed E       Image: Closed E         Household Neuebold Adolescent       Image: Closed E       Image: Closed E       Image: Closed E       Image: Closed E         Household Pregnant       Image: Closed E       Image: Closed E       Image: Closed E       Image: Closed E         Household Adolescent       Image: Closed E       Image: Closed E       Image: Closed E       Image: Closed E         Household Neuebold       Image: Closed E       Image: Closed E       Image: Closed E       Image: Closed E         Household Neuebold | Services Requested     Open     Assigned To Community Mobilizer     Closed By Community Mobilizer     Closed By Community Mobilizer        Closed By Community Mobilizer |

## Household (Key Observation)

|          |                   |               |            | <b>∮</b> #₩e     | :Care 👌          |                                       | CO UNFPA                                               |
|----------|-------------------|---------------|------------|------------------|------------------|---------------------------------------|--------------------------------------------------------|
| 89<br>24 | Key Observati     | entries       |            |                  |                  | Search                                |                                                        |
| «;       | S No.             | State II      | District   | Block            | Mobiliser II     | Household                             | Population 11                                          |
| Laul     | 1                 | BIHAR         | SHEIKHPURA | Barbigha         | KIRAN            | 9                                     | 9                                                      |
|          | 2                 | BIHAR         | SHEIKHPURA | Barbigha         | KIRAN            | 10                                    | 0                                                      |
|          | 3                 | BIHAR         | SHEIKHPURA | Sheikhopur Sarai | RAJESH CHAUDHARY | 0                                     | 0                                                      |
|          | 4                 | BIHAR         | SHEIKHPURA | Sheikhopur Sarai | RAJESH CHAUDHARY | 0                                     | 0                                                      |
|          | 5                 | BIHAR         | SHEIKHPURA | Barbigha         | KIRAN            | 4                                     | 4                                                      |
|          | 6                 | BIHAR         | SHEIKHPURA | Sheikhopur Sarai | RAJESH CHAUDHARY | 1                                     | 0                                                      |
|          | 7                 | BIHAR         | SHEIKHPURA | Sheikhopur Sarai | RAJESH CHAUDHARY | 0                                     | 0                                                      |
|          | 8                 | BIHAR         | SHEIKHPURA | Sheikhopur Sarai | RAJESH CHAUDHARY | 0                                     | 0                                                      |
|          | 9                 | BIHAR         | SHEIKHPURA | Barbigha         | KIRAN            | 2                                     | 2                                                      |
|          | 10                | BIHAR         | SHEIKHPURA | Sheikhopur Sarai | RAJESH CHAUDHARY | 0                                     | 0                                                      |
|          | Showing 1 to 10 o | f 445 entries |            |                  | Pr               | evious 1 2 3 4                        | 5 45 Next                                              |
| 79<br>Sn | °F<br>noke        |               | Ø Search   | 🖬 📮 🖬 🧕          | 🗣 📢 🥰 😣 🗖 🏓 🧃    | · · · · · · · · · · · · · · · · · · · | ENG 奈 (中) <b>1</b> 7:34<br>IN 令 (中) <b>1</b> 7-02-2023 |
|          |                   |               |            |                  |                  |                                       |                                                        |

- Now click on 'Key Observation'.
- Key observation list will be open on the screen, this property is not • editable.

## Household (Eligible Couple)

| æ           | _ine Lis  | ting of El | ligible Couple | 9        |             |            |         |                     |                            |                  |           |
|-------------|-----------|------------|----------------|----------|-------------|------------|---------|---------------------|----------------------------|------------------|-----------|
| ~           | Show 1    | 0 🗸 ent    | tries          |          |             |            |         |                     |                            | Search:          |           |
| <b>a</b>    | s<br>No 🏦 | State []   | District 11    | Block [] | Panchayat 1 | Village 11 | Tola II | Date of HH<br>visit | Name of<br>Eligible Couple | Partner Name     | Action IT |
| Lau1.       | 1         | BIHAR      | SHEIKHPURA     | Ariari   | Afani       | Latkana    | Hdh     | 04/11/2022          | Test LML                   | Test Pratner IML | 0-        |
| -           | 2         | BIHAR      | SHEIKHPURA     | Ariari   | Afani       | Latkana    | 2       | 19/03/2021          | Arvind                     | Rubi             | O         |
|             | 3         | BIHAR      | SHEIKHPURA     | Ariari   | Afani       | Latkana    | Delhi   | 18/03/2021          | Otherperson                | Tegdhdbdb        | O         |
|             | 4         | BIHAR      | SHEIKHPURA     | Ariari   | Afani       | Latkana    | Delhi   | 19/03/2021          | Undwr 18                   | Testknh          | O         |
|             | 5         | BIHAR      | SHEIKHPURA     | Ariari   | Afani       | Latkana    | Jsj     | 03/11/2022          | Test Jannat                | Test Kkn         | Ð         |
|             | 6         | BIHAR      | SHEIKHPURA     | Ariari   | Afani       | Latkana    | Bdbs    | 07/09/2022          | Test Praveen               | Kavita Test      | O         |
|             | 7         | BIHAR      | SHEIKHPURA     | Ariari   | Afani       | Latkana    | Shh     | 17/08/2022          | Jay Test Ki                | Test Hhh         | O         |
|             | 8         | BIHAR      | SHEIKHPURA     | Ariari   | Afani       | Latkana    | Shhs    | 17/08/2022          | Ramesh Test                | Rekha test       | O         |
| 79°F<br>Smc | ka        |            |                | Q        | Search      | . 🛛 💿      | ÷ 🛛 🔗   | 🔀 🔯 🖡               | ρ 🧑 🗖                      | へ 🥶 🔿 ENG 💿 🗇    | 17:36     |

- Now another module is 'Eligible Couple' in the Household section.
- Eligible couple Line Listing of Eligible Couple list will be open.
- You can also edit these fields.
- Now click on 'Edit arrow button' of the action.

| Eligible Couple Details           |                                      |                                     |     |
|-----------------------------------|--------------------------------------|-------------------------------------|-----|
| State Name *                      | District Name *                      | Block Name *                        |     |
| BIHAR                             | - SHEIKHPURA                         | Ariari                              |     |
| Panchayat Name *                  | Village Name                         | Tola                                |     |
| Afani                             | - Latkana                            | ✓ Hdh                               |     |
| Date of HH visit                  | Name of Eligible Couple <sup>*</sup> | Partner Name                        |     |
| 04-11-2022                        | Test LML                             | Test Pratner IML                    |     |
| Age                               | Gender <sup>*</sup>                  | Education *                         |     |
|                                   | 🐇 #WeCare 🍐                          |                                     | (i) |
|                                   |                                      |                                     |     |
| Business                          | Hindu                                | General                             |     |
| Aadhar/Voter ID                   | Contact No                           | Total Children                      |     |
| Select                            | 9809494049                           |                                     |     |
| First child age *                 | First child gender *                 | Second child age *                  |     |
|                                   | Female                               | <b>&gt;</b> (                       |     |
| Second child gender *             | Third child age                      | Third child gender *                |     |
| Select                            | ~                                    | Select                              |     |
| Last child birth order *          | Last child age *                     | Last child gender                   |     |
| 0                                 |                                      | Select                              |     |
| Knowledge on Contraceptives       | Using any Contraceptives *           | Type of Contraceptives used/using * |     |
| No                                | ✓ No                                 | ✓ Select ✓                          |     |
| Source (Getting contraceptives) * | Remarks                              | Visitors Name *                     |     |
| Source (Getting contraceptives)   | Remarks                              | TestN                               |     |

## Household (Pregnant Women)

|      | Household | d Pregnan | it Woman Deta | ils        |                 |            |                        |                 |          |
|------|-----------|-----------|---------------|------------|-----------------|------------|------------------------|-----------------|----------|
| ~    | Show 10   | - entries |               |            |                 |            |                        | Search:         |          |
| •    | S No 👔    | State11   | District []   | Block      | Panchayat 🔄 💵   | Village    | Name of pregnant woman | Husband name 31 | Action 3 |
| Last | 1         | BIHAR     | SHEIKHPURA    | Sheikhpura | Mehus           | Mehus      | Sanju Devi             | Deepak Manjhi   | €        |
| Ħ    | 2         | BIHAR     | SHEIKHPURA    | Sheikhpura | Mehus           | Mehuns     | Bebi Devi              | Bambai Manjhi   | €        |
|      | 3         | BIHAR     | SHEIKHPURA    | Barbigha   | Jagdish Pur     | Ukhdi      | Sunita Devi            | Rajib Kumar     | Ð        |
|      | 4         | BIHAR     | SHEIKHPURA    | Ariari     | Hajratpur Madro | Chandi     | Karishma kumari        | Santosh Mahto   | Ð        |
|      | 5         | BIHAR     | SHEIKHPURA    | Sheikhpura | Karey           | Karey      | Sangeeta Devi          | Mukesh Bind     | Ð        |
|      | 6         | BIHAR     | SHEIKHPURA    | Sheikhpura | Gaway           | Maniauri   | Juli Devi              | Karpu Manjhi    | Ð        |
|      | 7         | BIHAR     | SHEIKHPURA    | Barbigha   | Jagdish Pur     | Jagdishpur | Rinki Devi             | Gitendr Tati    | Ð        |
|      | 8         | BIHAR     | SHEIKHPURA    | Barbigha   | Teus            | Teus       | Rani K                 | Mohan           | Ð        |
|      | 9         | BIHAR     | SHEIKHPURA    | Sheikhpura | Gaway           | Sarmaidan  | Neha Devi              | Subhodh Manjhi  | Ð        |
|      | 10        | BIHAR     | SHEIKHPURA    | Sheikhpura | Mehus           | Mehus      | Ankita Kumari          | Rajendra Kumar  | Ð        |

• Now click on 'Pregnant Women' in Household section.

į

- ••• Household Pregnant Women Details List will be open on the screen.
- Click on action arrow button to edit the data.

|                                                                        | 🐇 #WeCare 🥐                                                     |                                                                      |  |  |
|------------------------------------------------------------------------|-----------------------------------------------------------------|----------------------------------------------------------------------|--|--|
| Edit                                                                   |                                                                 |                                                                      |  |  |
| Household Pregnant Woman Details                                       |                                                                 |                                                                      |  |  |
| State Name *                                                           | District Name                                                   | Block Name                                                           |  |  |
| BIHAR                                                                  | SHEIKHPURA                                                      | Sheikhpura                                                           |  |  |
| Panchayat Name *                                                       | Village Name                                                    | Preganant Woman Name                                                 |  |  |
| Mehus ~                                                                | Mehus 🗸                                                         | Sanju Devi                                                           |  |  |
| Age *                                                                  | Husband Name                                                    | Mobile no                                                            |  |  |
| 25                                                                     | Deepak Manjhi                                                   | 6205741292                                                           |  |  |
| Whatsapp No                                                            | Caste                                                           | Caste Class Occupation                                               |  |  |
|                                                                        | sc                                                              | Select                                                               |  |  |
| Wife Education *                                                       | Husband Education                                               | Woman age at the time of marriage                                    |  |  |
| Illiterate 🗸                                                           | Literate                                                        | (18                                                                  |  |  |
| Present Pregnancy Month                                                | Estimated Delivery Date                                         | Order of pregnancy                                                   |  |  |
| 9                                                                      | 30-09-2021                                                      | 3                                                                    |  |  |
| If this pregnancy is not first pregnancy, then total no. of children " | First child age *                                               | First child gender *                                                 |  |  |
| 2                                                                      |                                                                 | Male                                                                 |  |  |
| Second child age                                                       | Second child gender                                             | Third child age                                                      |  |  |
|                                                                        | Female ~                                                        |                                                                      |  |  |
| Third child gender                                                     | Fourth child gender                                             | Fourth child age                                                     |  |  |
| Select ~                                                               | Select ~                                                        |                                                                      |  |  |
| Fifth child gender                                                     | Fifth child age                                                 | Place of Last Delivery *                                             |  |  |
| Select ~                                                               |                                                                 | ) (Private Hospital                                                  |  |  |
| Problem in last delivery                                               | Have benefited through Janani Suraksha Yojana in last           | Ante natal check up                                                  |  |  |
| No V                                                                   | delivery *                                                      | (Yes 💙 (2                                                            |  |  |
|                                                                        | No                                                              |                                                                      |  |  |
| Iron tablets taken *                                                   | Calcium tablets taken *                                         | T.T. injection taken *                                               |  |  |
| Yes 🖌 60                                                               | Yes 👻 (80                                                       | Yes 👻 2                                                              |  |  |
| Information about Nutritious diet (If not then elaborate) *            | Received counselling on Family Planning (if not then elaborate) | Has any decision taken for family planning after the curr delivery * |  |  |
|                                                                        | Yes 👻                                                           | Yes                                                                  |  |  |
| If yes, which method do you want to take? *                            | Name of Yuva Mitra*                                             | Visit Date*                                                          |  |  |
| Chhaya 🗸                                                               | Rupesh Kumar                                                    | 24-09-2021                                                           |  |  |
| Community Motivator Name                                               |                                                                 |                                                                      |  |  |
| Juli Kumari                                                            |                                                                 |                                                                      |  |  |

#### Household (Adolescent)

| @PL         |          |           |              |            | Å               | #WeCare   |                |                  |          |
|-------------|----------|-----------|--------------|------------|-----------------|-----------|----------------|------------------|----------|
| www.planind | Sia.org  |           |              |            | 1               |           |                |                  |          |
| æ           | Househol | d Adoleso | cent Details |            |                 |           |                |                  |          |
| • • •       | Show 10  | - entrie  | 0            |            |                 |           |                | Search:          |          |
| °°          |          | -) chuic  |              |            |                 |           |                | Courter          |          |
|             | S No []  | State II  | District 1   | Block      | Panchayat II    | Village   | Name           | Husband name     | Action 1 |
| Last.       | 1        | BIHAR     | SHEIKHPURA   | Ariari     | Hazaratpur Maro | Ranka     | Gauri Kumari   | Ramesh Rabidas   | 0        |
| ×           | 2        | BIHAR     | SHEIKHPURA   | Ariari     | Afani           | Latkana   | Test Male      | Deeapka          | O        |
|             | з        | BIHAR     | SHEIKHPURA   | Chewara    | Chewara         | Bahuwara  | Kranti Kumari  | Shivdani Ravidas | O        |
|             | 4        | BIHAR     | SHEIKHPURA   | Barbigha   | Teus            | Teus      | Sivani         | Gopal            | O        |
|             | 5        | BIHAR     | SHEIKHPURA   | Ariari     | Hazaratpur Maro | Birdaban  | Kajal kumari   | Pardip Mahto     | O        |
|             | 6        | BIHAR     | SHEIKHPURA   | Barbigha   | Jagdish Pur     | Bhanpur   | Gaga           | Ywywy            | O        |
|             | 7        | BIHAR     | SHEIKHPURA   | Ariari     | Hazaratpur Maro | Ranka     | Sulekha Kumari | Tunaton Rabidas  | O        |
|             | 8        | BIHAR     | SHEIKHPURA   | Sheikhpura | Mehus           | Kurauni   | Sunita Kumari  | Manoj Mahto      | O        |
|             | 9        | BIHAR     | SHEIKHPURA   | Sheikhpura | Gaway           | Maniauri  | Anisha Kumari  | Sanjay Saw       | 0        |
| O 79        | 9°F      |           |              | Ø Search   | 🖬 🐂 🖬           | 0 9 × 4 0 | 🐹 🚺 💋 🧔        | ^ 🔁 🔿 ENG 👳 ⊄0   | 17:42    |

- Now click on Adolescent module in the Household section.
- Household Adolescent Details List will be open on the screen.
- Click on action arrow button to edit the data.
- Update the fields and click on 'Submit' button to save.

• And click on 'Back to List' to go back to the list.

| Household Adolescent Details                                         |                                                                                                |                                                                  |
|----------------------------------------------------------------------|------------------------------------------------------------------------------------------------|------------------------------------------------------------------|
| State Name *                                                         | District Name *                                                                                | Block Name *                                                     |
| Select                                                               | Select ~                                                                                       | Select                                                           |
| Panchayat Name *                                                     | Village Name *                                                                                 | Name *                                                           |
| Select                                                               | Select v                                                                                       |                                                                  |
|                                                                      | 💧 #WeCare 🍐                                                                                    |                                                                  |
| Mobile no *                                                          | Whatsapp No*                                                                                   | Caste*                                                           |
|                                                                      |                                                                                                | Select                                                           |
| Current educational qualification *                                  | Whether education continues *                                                                  | Have you taken Iron pill or not (Only for adolescent girls)      |
| Select                                                               | Select V                                                                                       | Select                                                           |
| Whether having any knowledge on health and hygiene                   | Whether having any knowledge on sexual and reproductive                                        | Whether having understanding about Right age at Marria           |
| Select                                                               | Select                                                                                         | Select                                                           |
| Whether having understanding about Right age of first<br>pregnancy * | Participation in any meeting / program organized by the front line worker (Asha/ANM/Anganwadi) | Whether having understanding about spacing between child birth * |
| Select                                                               | Select ~                                                                                       | Select                                                           |
| When to use soap *                                                   | Name of Yuva Mitra <sup>^</sup>                                                                | Visit Date <sup>°</sup>                                          |
| Select                                                               |                                                                                                |                                                                  |
| Community Motivator Name*                                            |                                                                                                |                                                                  |

# Household (Services/Orders)

| ← → C<br>M Office Ma                                                                                                    |                                                                                                    |                                                                                          | * +                                                                                                    | ÷ =                                                                                                    |                                                                                                    |
|----------------------------------------------------------------------------------------------------|----------------------------------------------------------------------------------------------------|------------------------------------------------------------------------------------------|----------------------------------------------------------------------------------------------------|----------------------------------------------------------------------------------------------------|----------------------------------------------------------------------------------------------------|
|                                                                                                    | A Not secure   wecarebihar.in/Household/Req<br>ail C Meet - zvq-otcd-tsx Q JioSaavn C Morning                                                                                                    | quests<br>9 Meeting 🛛 🛨 WFH Mail Sheet - G 📀   MICRO                                     | DWARE HR   🔇 Office Mailing 🙆 My                                                                                                    | 🖄 😭 Meeting 🔟 HackerRank 🔥 My Drive - Google                                                                                                    | •                                                                                                    |
|                                                                                                    | =                                                                                                    | #wec                                                                                     | are                                                                                                    |                                                                                                    |                                                                                                    |
|                                                                                                    |                                                                                                    |                                                                                          |                                                                                                    |                                                                                                    |                                                                                                    |
| 200 R                                                                                                    | equest                                                                                                    |                                                                                          |                                                                                                    |                                                                                                    |                                                                                                    |
| <b>a</b> :                                                                                                    |                                                                                                    |                                                                                          |                                                                                                    |                                                                                                    | _                                                                                                    |
| •                                                                                                    | Order Pla                                                                                                    | aced                                                                                     |                                                                                                    | Services Requested                                                                                                    |                                                                                                    |
| Last                                                                                                    |                                                                                                    |                                                                                          |                                                                                                    |                                                                                                    |                                                                                                    |
| 7                                                                                                    |                                                                                                    |                                                                                          |                                                                                                    |                                                                                                    |                                                                                                    |
|                                                                                                    |                                                                                                    |                                                                                          |                                                                                                    |                                                                                                    |                                                                                                    |
| 1                                                                                                    |                                                                                                    |                                                                                          |                                                                                                    |                                                                                                    |                                                                                                    |
| •                                                                                                    | In household section                                                                                                    | on there is an imp                                                                       | oortant module                                                                                                    | e that is <b>Services/Or</b>                                                                                                    | ders.                                                                                                    |
| •                                                                                                    | First of all click on h                                                                                                    | hlue hutton 'Orde                                                                        | er Placed'                                                                                                    |                                                                                                    |                                                                                                    |
|                                                                                                    |                                                                                                    |                                                                                          |                                                                                                    |                                                                                                    |                                                                                                    |
| •                                                                                                    | Type of product list                                                                                                    | t will be open, yo                                                                       | u can click one                                                                                                    | by one all three op                                                                                                    | tion.                                                                                                    |
| •                                                                                                    | Same as you can cli                                                                                                    | ick on green butt                                                                        | on for Service                                                                                                    | request.                                                                                                    | 5                                                                                                    |
| 1                                                                                                    |                                                                                                    |                                                                                          |                                                                                                    |                                                                                                    |                                                                                                    |
|                                                                                                    |                                                                                                    |                                                                                          |                                                                                                    |                                                                                                    |                                                                                                    |
| ÷                                                                                                    |                                                                                                    |                                                                                          |                                                                                                    |                                                                                                    |                                                                                                    |
| - E                                                                                                    |                                                                                                    |                                                                                          |                                                                                                    |                                                                                                    |                                                                                                    |
|                                                                                                    |                                                                                                    |                                                                                          |                                                                                                    |                                                                                                    |                                                                                                    |
| 1 - C                                                                                                    |                                                                                                    |                                                                                          |                                                                                                    |                                                                                                    |                                                                                                    |
| 1 - C                                                                                                    |                                                                                                    |                                                                                          |                                                                                                    |                                                                                                    |                                                                                                    |
|                                                                                                    |                                                                                                    |                                                                                          |                                                                                                    |                                                                                                    | -                                                                                                    |
|                                                                                                    |                                                                                                    |                                                                                          |                                                                                                    |                                                                                                    |                                                                                                    |
|                                                                                                    |                                                                                                    |                                                                                          |                                                                                                    |                                                                                                    |                                                                                                    |
|                                                                                                    |                                                                                                    |                                                                                          |                                                                                                    |                                                                                                    |                                                                                                    |
|                                                                                                    |                                                                                                    |                                                                                          |                                                                                                    |                                                                                                    |                                                                                                    |
|                                                                                                    |                                                                                                    |                                                                                          |                                                                                                    |                                                                                                    |                                                                                                    |
|                                                                                                    |                                                                                                    |                                                                                          |                                                                                                    |                                                                                                    |                                                                                                    |
|                                                                                                    |                                                                                                    |                                                                                          |                                                                                                    |                                                                                                    |                                                                                                    |
| 1917 🔲 💿 ServiceAssedTorHinds                                                                                                    | x X Ø fepert X                                                                                                    | v - 0 ×<br>☆ 1 € : ←                                                                     | <ul> <li>M Index (2): unreenthantifjuntifi: x   Ø Sercedeterform</li> <li>→ C (Δ) Not secure : wearesharunificaentoid/file</li> </ul>                                                                                                    | index X @ Report X +                                                                                                    | v<br>19                                                                                                    |
| 1971 - O SeviceAsterformiode<br>recordination Household/Requests<br>sz (Divisian) D Marring Meter                                                                                                    | x X @ Repert X +<br>rg @ With Mail Steet - G @ [MICKOWARE HR] @ Office Mailing @ Hy Meening ■                                                                                                    | v − 0 ×<br>e trà 0 € :<br>Hadanfank & MyDne-Gogle. M                                     | <ul> <li>M. Inter(2)-seventhantifyin1fin: x   Ø Seventhantifyin1fin: x   Ø Seventhantifyin1fin: x   Ø</li> <li>→ C (Δ Not secure   wearebhantifyin1finumbold/filling</li> <li>Other Hall (Ω Meet - ang-statutes Ø Jolann (Ω) Meeting</li> </ul>                                                                                                    | Index X Treport X +                                                                                                    | V<br>B<br>MademBank 💪 My Drive - Google                                                                                                    |
| 19/ 0 SeviceAssedTorthinds<br>excent hazin Household/Requests<br>a: (III/sizen ) Muning Vecto                                                                                                    | x X @ Repet X +<br>i<br>i<br>i<br>i<br>i<br>i<br>i<br>i<br>i<br>i<br>i<br>i<br>i                                                                                                    | v − Ø ×<br>e tradesfank & My Dire - Google                                               | <ul> <li>M Inbox (2) - surrentsantijuntiji x   Ø servastadoffer</li> <li>→ C (A Not secure   wecarebhaichitioseholditieg</li> <li>Offer Mai (Ø Meet - op etch ta: Ø Jolaan (Ø Monng)</li> <li>Image (E)</li> </ul>                                                                                                    | Index X @ Report X +<br>ants<br>Netrog WHY Mal Diver- C @ (MCCOMAE HR) @ Office Mailing @ My Netro<br>Structure &<br>Structure &                                                                                                    | v<br>Se Vasienšank 🍐 My Dine - Gogle.                                                                                                    |
| 19: Concertant                                                                                                    | n X @ Ropert X ★<br>rg ■ WH NalSeet-G_ @ [MICKWAETHR] @ Office Maing @ MyMering ■<br>∳ #WeCare ∳<br>Services Re                                                                                                    | v → Ø X<br>eà tà □ € :<br>Hatefiask & MyDne-Goge.<br>                                    | <ul> <li>M intex(2) -saveestantijunttii x Ø Sevestaatdorffe</li> <li>→ C @ Not secure   wecarebharin/Houehold/Bog</li> <li>Offer tall Ø Met-sejettet Ø Jelsen Ø Moning</li> <li>Met-sejettet Ø</li> </ul>                                                                                                    | Index X @ Repert X<br>ants<br>Areting WHY Mal Dreet - C. @ (MICROMAE HR) @ Office Mailing @ My Neet<br>#WeCare }                                                                                                    | V<br>20 Maderfank 🍙 MyDrie-Google                                                                                                    |
| 1911 Di Smicolasedformines<br>escratuturan Household/Acquest<br>sa Galelasan Di Marria Metri                                                                                                    | x X @ Report X +<br>rg WH Mal Steet-G. @ (MICR/WAE HR) @ CRice Maing @ MyMeetry @ A<br>\$ Services Re                                                                                                    | V - D X<br>Packefank () My Dire-Gogle.<br>My Dire-Gogle.                                 | M kecu (2) - samestaan tijuut tij: x 💿 Serucekseef datt  O Gravitaal (2) - samestaan tijuut tij: x 💿 Serucekseef datt  O Gravitaal (2) Meet - oopstoch tex 💿 Jobaan (2) Moning  O Meet - oopstoch tex (2) Jobaan (2) Moning  Meet - oopstoch tex (2) Jobaan (2) Moning  Meet - oopstoch tex (2) Moning  Meet - oopstoch tex (2) Moning    | Hodes X ③ Reynot X +<br>ents<br>Teeting WHH Mail Seet + G. ③ (MCCOWAE KR) ④ Office Mailing Ø My Meet                                                                                                    | ی<br>ایک<br>العلواتی کی My Drive - Google .<br>ا                                                                                                    |
| 19: 10 SenicskeedfortHinde<br>execution Household/Request<br>Citiciseum D Moning Metts<br>Citiciseum D Moning Metts<br>Citiciseum D Moning Metts                                                                                                    | x X @ Feperat X +<br>c WH Mail Seet-G. @ J MCCONAE HAI @ Office Mailing @ My Meeting @ 4<br># stillecare }<br>Services free<br>Addreasent Health Services ()                                                                                                    | V - Ø X<br>Hatarfak & MyDe-Goge.<br>Reguested<br>General Hath Service                    | Minkey (2): -sereetkanflynt%i x ) @ serveskiedforf         → C (▲ Not server wearebhain/Houshold/Reg         ○ Offer Mail @ Metr-op-etches @ Jokase @ Morrig         ○ Offer Mail @ Metr-op-etches @ Jokase @ Morrig         ■         Request         ■         ■                                                                                                    | tidas X @ Report X +<br>anti<br>teting ₩ WHY Mail Direct - C @ (MCCOMAELINE) @ Office Nating @ My Net<br>SubcCare }                                                                                                    | V<br>Maderlank & HyDre-Google.                                                                                                    |
| ServiceAstedToeHinds worth hurin Household/Requests Coder Placed  Intel Placed  Intel Placed  FProduct                                                                                                    | N X @ Report X +<br>rg WH Nul Sheet-G. @   MICROWEEKR  @ Office Maining @ My Meering @ H<br>#WeeCare<br>Services. Re<br>Services. Re                                                                                                    | V - Ø X<br>el solariant & MyDex-Gogle.<br>Regested<br>General Heath Service              | M kites (2) - saveestaat fjurt fir X 🖗 Sevestaat fort<br>                                                                                                    | Index X @ Acquest X +<br>Artit<br>Veeting WHH Mall Seet - G. @   MKCKWARE HR   @ Office Mailing @ My Neet<br>WHW Care }<br>So                                                                                                    | V<br>Veces Requested<br>General Meth Service                                                                                                    |
| 1991 🕡 Sericolated forthinde<br>record hazan Household //Requests<br>www.inited forthinde<br>Other Placed<br>Center Placed<br>FProduct                                                                                                    | x X @ Repert X +<br>ng @ WP-Mail Seet-G. @ JMCROWAE Hit @ Office Mailing @ My Meeting @ J                                                                                                    | V - 0 X<br>Padarfank () My Dire - Google.<br>M<br>General Health Service                 | M Intex (2) - somewhan figur 1911 X S terros-black filter  C C A Not secure I we care black with the somewhan of the some somewhan a somewhan a somewhan  | Hodes X @ Request X +<br>exits<br>Tetring WHY Mail Seet - G. @ J MCCOWAE KR   @ Office Mailing @ My Met<br>Seet - G. @ J MCCOWAE KR   @ Office Mailing @ My Met<br>Seet - G. @ J MCCOWAE KR   @ Office Mailing @ My Met<br>Addecater Health Seniters          | V<br>MademBank & My Drive - Google<br>Protoces Recipiented<br>General Health Service                                                                                                    |
| 15% SeviceAstedTorMinde<br>wearer har in Household/Requests<br>as Caliciaan D Marring Meter<br>Cader Placed<br>Tendy Takeney<br>F Product<br>1 1547-1559 Open - 1511 Opprog-<br>Ont catascuptory (c)(7) 1541-6                                                                                                    | x X @ Repet X +<br>i @ WH Mal Seet-G. @   MCCOMAE HA] @ CHra Maling @ My Meeting @ +                                                                                                    | <ul> <li>✓ – Ø ×</li> <li></li></ul>                                                     | W Intex(2):-serverbandligarthin x ≤ general-backholdflog         → C       A Not server   wecarebhackholdflog         ○ Offer Mai       Mer - op end dax < i Jolaan                                                                                                    | nindes X ③ Reynet X +<br>setts<br>Netring W Win Mail Seet-C ③ (MCROWAE RA) ④ Office Mailing @ My Meet<br>M WeCcare<br>Addrescret Hastin Services                                                                                                    | V<br>Process Requested<br>General Health Service                                                                                                    |
| 197 E Sericskikedfortfride<br>wedene har in Household Requests<br>se Elicitation E Moning Mets<br>Date: Placed<br>Emoly Receve<br>F Product<br>1 Mari-1030 Open-1811 Coupling-<br>Otal carenacepter pills (CCF) Tital - 6<br>neg Contacepter Pill 1962 - 244 Open                                                                                                    | x     X     Fegerit     X       ag     WH Mal Seet-G.     McCOMMER HIL     Office Mailing     Why Meeting     Y       g     WH Mal Seet-G.     McComments Maler     McComments Maler     Y       g     Addresent Health Services     C                                                                                                    | V - D X<br>Le tr D Q I Q I<br>Hadanfask & My Dire - Googe.                               | M Intex (2) - servedantfantfil x Servedaetform  C A hot serve mecantabasin/Houshold/Reg  C A hot serve mecantabasin/Houshold/Reg  Met-aq-addes Sides M Metage Metage  Request  Request  Court Reg  Type of Service  Type of Service Type of Service Type of Service Typ | tides X © Repet X +<br>Atting WH Mail Seet- G., © [MCCOMAELR] © Office Mailing @ My Meet                                                                                                    | V<br>MaderSank & My Dine - Google.<br>Process Requested<br>General Health Service                                                                                                    |
| ServiceAssectSetHinds  ServiceAssectSetHinds  ServiceAssectSetHinds  Contex Placed  Contex Placed  Forody Record  Total - 1239 Open - 1511 Organy  Total - 1239 Open - 1511 Organy  Total - 1239 Open - 1511 Open  Total - 1239 Open - 1511 Open  Total - | x     X     Inspect     x     +       set     WH Mail Steet - G.     INICROMEERS     Office Mailing     M by Meeting     1       set     Set Steet - Set Set Set Set Set Set Set Set Set Set                                                                                                    | V - D X<br>Le sh Q Que - Cogle.<br>Vesterfask & My Dire - Cogle.<br>Cereal Heath Service | M Index (2): servesthantigentiti X Sevest-biastiffentiti X Sevest-biastiffentiti X Sevest-biastiffentiti X Sevest-biastiffentities (1): Sevest-biastiffentities (1): Sevest-biastiffentiti    | Nides x @ Reyvet x<br>ant5<br>Netring ₩ WH Mail Dece - G. @   MCCNWAELHR   @ Office Mailing @ My Netri                                                                                                    | V<br>Madenfank 🌢 My Dhie - Google<br>Vices Requested<br>General Health Service                                                                                                    |
| SeviceAkedTotHinds     Color Place      Color Place      Color Place      Color Place      Color Place      Color Place      Color Place      Color Place      Color Place      Color Place      Color Place      Color Color Place      Color Place      Color Color Place      Color Color Place      Color Color Place      Color Place      Color Color Place      Color Place      Color Place      Color Place      | N     X     Image: Bit Market Services       rg     WHM Nal Speet-Ga.     MCKOWAE HAIL     Other Maing     M My Merring     Image: Hail       rg     WHM Nal Speet-Ga.     MCKOWAE HAIL     Other Maing     M My Merring     Image: Hail       g     WHM Nal Speet-Ga.     MCKOWAE HAIL     Services: Re       g     Addresert Health Services     Commonly Matching.     Commonly Matching.       g     Addresert Health Services     Commonly Matching.     Commonly Matching.       g     Addresert Health Services     Commonly Matching.     Commonly Matching.       g     Addresert Harabits Commonly Matching.     Commonly Matching.     Commonly Matching.       g     Addresert Harabits.     Commonly Matching.     Commonly Matching.       g     Commonly Matching.     Commonly Matching.     Commonly Matching.       g     Commonly Matching.     Commonly Matching.     Commonly Matching.       g     Commonly Matching.     Commonly Matching.     Commonly Matching.       g     Commonly Matching.     Commonly Matching.     Commonly Matching. | V - 0 X<br>Hataffask & MyDow-Coopte.<br>Copestand<br>General Heath Service               | M Intex (2) - seventhant/jun/16/ x  Seventhant/Mourehold/Reg C (a) Not secure (vecamethant/Mourehold/Reg C (b) M Met-sepectatis  M Met-sepectatis  M Met-se | Index X O Report X + ents Herein Wirfe Mail Seerer -C. O (MCCOWAE Link) O Office Mailing D My Mere MildeCare  Addeccert Health Services Addeccert Health Services News Toda: 1722 Open -194 Count By Community Madater - 743 Openg - 54 Under 11 arr To date: | Vices Requested General Institutions General Institutions General Instit |

O | M inb
← → C

79\*F Smol

### **Report (District Report)**

| *          | State *    |                               | PATNA       |          | ~          |             | Excel Export |             |                  |
|------------|------------|-------------------------------|-------------|----------|------------|-------------|--------------|-------------|------------------|
| ш          | Show 10    | <ul> <li>✓ entries</li> </ul> |             |          |            |             | Search:      |             | 5                |
| T I        | S No 🏦     | Indicator                     | Azimabad it | Bankipur | Kankarbagh | New Capital | Patliputra 1 | Patna City  |                  |
|            | 1          | Families Covered              | 356         | 611      | 242        | 1265        | 333          | 293         |                  |
|            | 2          | Village Covered               | 0           | 0        | 0          | 0           | 0            | 0           |                  |
|            | 3          | People Count                  | 358         | 689      | 493        | 1418        | 500          | 298         |                  |
|            | 4          | People Counseled              | 354         | 667      | 480        | 1409        | 492          | 297         |                  |
|            | 5          | Pregnant Women Identified     | 12          | 27       | 5          | 125         | 42           | 24          |                  |
|            | 6          | Pregnant Women Counseled      | 12          | 27       | 5          | 125         | 42           | 24          |                  |
|            | 7          | Adolescent Girls Identified   | 3           | 7        | 0          | 100         | 10           | 9           |                  |
|            | 8          | Adolescent Girls Counseled    | 3           | 7        | 0          | 100         | 10           | 9           |                  |
| 0 79<br>Sn | °F<br>noke | D Search                      | ) 🖬 📮 🖥     | 7 🧿 🗣 🛛  | 🔇 🧟 🏂 🖸    | 🔎 🧔 🗖       | ^ 🏹 🔿 🐻      | 奈 d) 🎦 17-0 | 17:56<br>)2-2023 |
|            | • An       | other section is re           | port.       |          |            |             |              |             |                  |

- Click on first module 'District Report'.
- It will show the district report in the list. . . . . .
- You can also search by selecting **State** and **District** from the dropdown. . . . . . . . .

ž

• You can also export it in excel file.

# Report (Beneficiary Profile)

| <b>0</b> ;            | State * |            | District * |             | Block *     |                                                                                                    |
|-----------------------|---------|------------|------------|-------------|-------------|----------------------------------------------------------------------------------------------------|
| са <b>– )-</b><br>Биа | From    | 01-02-2023 | То         | 17-02-2023  | Show        | Excel Export                                                                                                    |
| -<br>-                |         |            |            |             |             |                                                                                                    |
|                       |         |            |            |             | 1 - C       |                                                                                                    |
|                       |         |            |            |             |             |                                                                                                    |
|                       |         |            |            |             |             | 5 · · · · · · ·                                                                                                    |
|                       |         |            |            |             |             |                                                                                                    |
|                       |         |            |            |             |             |                                                                                                    |
|                       |         |            |            |             | Sec. 1      | •••••                                                                                                    |
|                       |         |            |            |             |             |                                                                                                    |
|                       |         |            |            |             |             |                                                                                                    |
|                       |         |            |            |             |             |                                                                                                    |
|                       |         |            |            |             | -           |                                                                                                    |
| 79°F<br>Smoke         |         | D Search   |            | o 🦞 🕺 🧐 💀 🖸 | 🟓 🧛 🔯 🛛 ^ G | <ul> <li>ENG</li> <li>IN</li> <li>(中)</li> <li>(中)</li> <li>(h)</li> <li>(h)</li> <li>(h)</li> <li>(h)</li> <li>(h)</li> <li>(h)</li> <li>(h)</li> <li>(h)</li> <li>(h)</li> <li>(h)</li> <li>(h)</li> <li>(h)</li> <li>(h)</li> <li>(h)</li> <li>(h)</li></ul> |
|                       |         | D Search   | - 🗦 🗹      | o 🤤 🕺 🖉 💀 🖸 | 🥐 🧛 🔯 🗠 G   | eng 奈 (小) 🎦 17:58<br>IN 奈 (小) 🎦 17-02-2023                                                                                                    |

## **Report (Services)**

| Mail 🚺 Meet – zvq-otcd-tsx 💿 JioSaa | vn 🚺 Morning Meeting 🚹 | WFH Mail Sheet - G           |          | Office Mailing | My Meeting 🛄 Ha | ackerRank 💧 My Drive | - Google     |         |
|-------------------------------------|------------------------|------------------------------|----------|----------------|-----------------|----------------------|--------------|---------|
|                                     |                        |                              | #WeCare  |                |                 |                      |              |         |
| Beneficiary Services                |                        | District *                   |          |                | Show            |                      | Excel Export |         |
| BIHAR                               | ~                      | PATNA                        |          | •              |                 |                      |              |         |
|                                     |                        |                              |          |                |                 |                      |              |         |
|                                     |                        |                              |          |                | 1               | •••••                |              |         |
|                                     |                        |                              |          |                |                 |                      |              |         |
|                                     |                        |                              |          |                |                 |                      |              |         |
|                                     |                        |                              |          |                |                 |                      |              |         |
|                                     |                        |                              |          |                |                 |                      |              |         |
| F                                   |                        |                              |          | )              |                 | CI - ENG             |              | 16:04   |
| e                                   | Ø Search               | - <u>-</u> <u>-</u> <u>-</u> | <u>9</u> | * 🛃 🚩          |                 |                      | 奈 d》 🍽 18-0  | 12-2023 |
|                                     |                        |                              |          |                |                 |                      |              |         |

'Show' button to show the particular report.For download in excel click here.

## **Report (Vulnerable Category)**

|           | Vulnerable | Category                                           |               |                                 |                                        |
|-----------|------------|----------------------------------------------------|---------------|---------------------------------|----------------------------------------|
|           | State *    | -<br>Distric                                       | ot *          |                                 | Show Excel Export                      |
|           | BIHAR      | • PAT                                              | NA            | •                               | <b>•</b>                               |
|           | Show 10    | <ul> <li>✓ entries</li> </ul>                      |               |                                 | Search:                                |
|           | S No 🏦     | Vulnerable_Category                                | Total_Reached | Telephonic_Conversation_Done [] | Telephonic_Conversation_Not_Done       |
| Τ         | <b>O</b> 1 | Pregnant women                                     | 233           | 159                             | 66                                     |
|           | • 2        | Female headed HH                                   | 83            | 73                              | 8                                      |
|           | <b>3</b>   | Ultra-Poor HH                                      | 1413          | 1357                            | 30                                     |
|           | <b>④</b> 4 | Senior Citizens                                    | 550           | 499                             | 22                                     |
|           | <b>0</b> 5 | Household with Differently abled members           | 85            | 69                              | 14                                     |
|           | <b>0</b> 6 | Household where any member has debilitating illnes | 2             | 1                               | 1                                      |
|           | 0 7        | Adolescent Girl                                    | 51            | 50                              | 0                                      |
|           | • 8        | Young Couple                                       | 59            | 54                              | 4                                      |
| 79°<br>Sm | F<br>oke   | D Search                                           | 들 📓 🧕 🗣       | - 📢 🥩 🌫 🔽 🏓 🧛 -                 | ENG 奈 4) ● 18:0<br>IN 奈 4) ● 17-02-202 |
|           |            |                                                    |               |                                 |                                        |

• You can also show by selecting **State** and **District** then click on Show.

## Report (Remark)

| LAN<br>ndia.org | ≡       |                           |   |                | 🛉 #WeCare 🍦           |                               | SO UNEPA                  |
|-----------------|---------|---------------------------|---|----------------|-----------------------|-------------------------------|---------------------------|
| Re              | emarks  |                           |   |                |                       |                               |                           |
| -               | State * | _                         |   | District *     | Excel Export          |                               |                           |
|                 | BIHAR   |                           | ~ | PATNA          |                       |                               |                           |
|                 |         |                           |   |                |                       |                               |                           |
| s               | how 10  | ✓ entries                 |   |                |                       | Search:                       |                           |
|                 | s No 🏦  | Remark                    |   | Total_Services | Closed_By_Tele_Caller | Closed_By_Community_Mobilizer | Closed_By_District_Team 1 |
|                 | 1       | Ensuring ANC services     |   | 32             | 29                    | 0                             | 0                         |
| ŝ               | 2       | Ensure child immunization |   | 14             | 11                    | 0                             | 0                         |
|                 | 3       | Ensure IUCD               |   | 2              | 2                     | 0                             | 0                         |
| ,               | 4       | Ensure sterilization      |   | 22             | 3                     | 0                             | 0                         |
|                 | 5       | Ensure TT injection       |   | 47             | 47                    | 0                             | 0                         |
|                 | 6       | Other Specify             |   | 44             | 41                    | 2                             | 0                         |
|                 | 7       | Provide condom            |   | 29             | 1                     | 1                             | 0                         |
|                 |         |                           |   | 25             | 1                     | 4                             | 0                         |

- In Report section there is a Remark module.
- Here you can see Remark list.
- Manually you can show by clicking on 'Show' button.

# Report (Category Details)

| Office Mail     | Meet - zvq-otcd-ts | 🛚 🙂 JioSaavn | Morning Meeting | 🚹 WFH Mail Sheet - G | . 🔇   MICROWARE HR | Office Mailing                                                                                                    | 😭 My Meeting | HackerRank | 💧 My Drive - Go | oogle    |                     |    |
|-----------------|--------------------|--------------|-----------------|----------------------|--------------------|----------------------------------------------------------------------------------------------------|--------------|------------|-----------------|----------|---------------------|----|
| PLAN            | =                  |              |                 |                      | #WeCare            |                                                                                                    |              |            |                 |          | W INFP?             | 4  |
| Rep             | port               |              |                 |                      |                    |                                                                                                    |              |            |                 |          |                     |    |
|                 | Category *         |              |                 |                      |                    |                                                                                                    |              |            |                 |          |                     | ٦  |
|                 | Eligible Couple    |              |                 | •                    | Excel Export       |                                                                                                    | ••••         |            |                 |          |                     | •  |
|                 |                    |              |                 |                      |                    |                                                                                                    |              |            |                 |          |                     |    |
|                 |                    |              |                 |                      |                    |                                                                                                    |              |            |                 |          |                     |    |
|                 |                    |              |                 |                      |                    |                                                                                                    |              |            |                 |          |                     |    |
|                 |                    |              |                 |                      |                    |                                                                                                    |              |            |                 |          |                     |    |
|                 |                    |              |                 |                      |                    |                                                                                                    |              |            |                 |          |                     |    |
|                 |                    |              |                 |                      |                    |                                                                                                    |              |            |                 |          |                     |    |
|                 |                    |              |                 |                      |                    |                                                                                                    |              |            |                 |          |                     |    |
|                 |                    |              |                 |                      |                    |                                                                                                    |              |            |                 |          |                     |    |
| l               |                    |              |                 |                      |                    |                                                                                                    |              |            |                 |          |                     |    |
|                 |                    |              |                 |                      |                    |                                                                                                    |              |            |                 |          |                     |    |
|                 |                    |              |                 |                      |                    |                                                                                                    |              |            |                 |          |                     |    |
| ⊃ 79°F<br>Smoke |                    |              | D Searc         | •                    | ( <b>C</b> 🖫 📢     | of the second second se | 1 🏴 🦷        |            | G 🔿 ENG 🤋       | 8° c)) 🐌 | 18:04               |    |
| 79°F<br>Smoke   |                    |              | D Searc         | h) 🖬 📮 🖻             | ( <u>o</u> <u></u> | eg 🔅 💌                                                                                                    | 1 🥐 🥺        | <u> </u>   | C C ENG         | हि d) 🎦  | 18:04<br>17-02-2023 | 1  |
| 79°F<br>Smoke   |                    |              | D Searc         | 6) 🖬 📮 🖻             | ( <u>e</u> 5 K     | 🧳 🐼 🗖                                                                                                    | 1 📌 🦷        | <u> </u>   | C C ENG         | रू d) 🐌  | 18:04<br>17-02-2023 | 12 |
| 79ºF<br>Smoke   | _                  | _            | D Searc         | b) 🖬 📮 🖻             | ( <u>o</u> y K     | 🧳 🐼 💿                                                                                                    | 1 🏴 🧖        | . ^        | G 😋 ENG 🤋       | ም d)) 🐌  | 18:04<br>17-02-2023 | 1  |

## **Report (Registration Indicators)**

|                        |                                   | #We                    | Care        |           | SI UNEPA     |
|------------------------|-----------------------------------|------------------------|-------------|-----------|--------------|
| State *                | District *                        | Block *                | Panchayat * | Village * | User Type *  |
| BIHAR                  | Select District                   | All                    | All         | All       | All          |
| From *                 | то *                              | Category *             | Caste *     | Gender *  | Age group *  |
|                        |                                   | Select Category        | All         | All       | All          |
| Childern *             |                                   |                        |             |           |              |
| All                    |                                   |                        |             |           |              |
| Knowledge & Awarene    | 255                               |                        |             |           |              |
| Report based on dema   | and, supply, service requests     |                        |             |           |              |
| Report based on family | y planning follow up due list (de | emand based follow up) |             |           |              |
|                        |                                   |                        |             | Show      | Excel Export |
|                        |                                   |                        |             |           |              |

- Click on Registration Indicators in Report section.
- Go through the fields and click on 'Show' button.

## **E-Commerce (Product)**

| onice Mail 📴 Meet - 20q-otco-tsx 🦉 | Show ( | 10 v entries                                 |               | Sear        | sh:        |          | Name                           | Is Available             | Sequence*         |
|------------------------------------|--------|----------------------------------------------|---------------|-------------|------------|----------|--------------------------------|--------------------------|-------------------|
| PLAN                               | E No   | A Name II                                    | Availablity 1 | Sequence J1 | Language 💵 | Action 1 |                                |                          |                   |
|                                    | Lat. 1 | Condom                                       | Available     |             | English    | Ð        | Language <sup>*</sup>          | Has file                 |                   |
| State *                            | 2      | Mala N: Oral<br>contraceptive pills<br>(OCP) | Available     |             | English    | O        | Description*                   | ->   495 -   660 co  ■   | □ = 0 52 0 Source |
| BIHAR                              | 3      | Emergency<br>Contraceptive Pill              | Available     |             | English    | O        | B I S   I <sub>x</sub>   := := | d⊯ alme   ୭୨   Styles    | -   Format -   ?  |
| From *                             | 4      | कंडोम                                        | Available     |             | Hindi      | •        |                                |                          |                   |
|                                    | 5      | मिश्रित गर्भ निरोधक<br>गोली माला-एन          | Available     |             | Hindi      | O        |                                |                          |                   |
|                                    | 6      | गर्भ निरोधक सुई-<br>एम.पी.ए./ अंतरा          | Available     |             | Hindi      | €        |                                |                          |                   |
| Childern *                         | 7      | आई.यू.सी.डी.                                 | Available     |             | Hindi      | Ð        |                                |                          |                   |
| E-commerce                         | 8      | स्ली नलबंदी                                  | Available     |             | Hindi      | Ð        | Misconception                  |                          |                   |
| O Product                          | 9      | पुरूष नसबंदी                                 | Available     |             | Hindi      | Ð        | × 6 00 00 00 ×                 |                          | 🖬 🔠 Ξ Ω 🖸 Source  |
| O Product Mapping                  | 10     | गर्भ निरोधक गोली<br>सेंटक्रोमेन/खाया         | Available     |             | Hindi      | Ð        | B I S   I <sub>K</sub>   i≡ :≡ | 에트 에트 <b>ㅋㅋ   Styles</b> | - Format - ?      |
| O Video                            | Showin | ng 1 to 10 of 15 entries                     |               |             | Previous 1 | 2 Next   |                                |                          |                   |
| O Video Mapping                    |        |                                              |               |             |            |          |                                |                          |                   |
| Papert based on family p           |        |                                              |               |             |            |          |                                |                          |                   |
| Report based on failing p          |        |                                              |               |             |            |          |                                |                          |                   |
|                                    |        |                                              |               |             |            |          |                                |                          |                   |
|                                    |        |                                              |               |             |            |          |                                | Clear                    | Save              |
|                                    |        |                                              |               |             |            |          |                                |                          |                   |
|                                    |        |                                              |               |             |            |          |                                |                          |                   |
|                                    |        |                                              |               |             |            |          |                                |                          |                   |
|                                    |        |                                              |               |             |            |          |                                |                          |                   |
|                                    |        |                                              |               |             |            |          |                                |                          |                   |
|                                    |        |                                              |               |             |            |          |                                |                          |                   |
|                                    |        |                                              |               |             |            |          |                                |                          |                   |
|                                    |        |                                              |               |             |            |          |                                |                          |                   |

- Now click E-Commerce section 'Product'. •
- You can see product details.

| Gillo | w 10 👻 entries                               |                | Search:     |             |           | Name                                                                    | Is Available                                                 | Sequence <sup>*</sup>                                         |
|-------|----------------------------------------------|----------------|-------------|-------------|-----------|-------------------------------------------------------------------------|--------------------------------------------------------------|---------------------------------------------------------------|
| S     | Sh Name St                                   | Availablity 11 | Sequence II | Language II | Action IT | Condom                                                                  | <b>2</b>                                                     |                                                               |
| 1     | Condom                                       | Available      |             | English     | Ð         | English ~                                                               |                                                              | Thumbhail                                                     |
| 2     | Mala N: Oral<br>contraceptive pills<br>(OCP) | Available      |             | English     | Ð         |                                                                         |                                                              |                                                               |
| з     | Emergency<br>Contraceptive Pill              | Available      |             | English     | •         | Image                                                                   | Audio*                                                       |                                                               |
| 4     | कंडोम                                        | Available      |             | Hindi       | Ð         | Transmiss State                                                         | ► 0:00 / 1:53 -                                              | <b>→ → i</b>                                                  |
| 5     | मिश्रित गर्भ निरोधक<br>गोली माला-एन          | Available      |             | Hindi       | Ð         |                                                                         |                                                              |                                                               |
| 6     | गर्भ निरोधक सुई-<br>एम.पी.ए./ अंतरा          | Available      |             | Hindi       | Ð         | >>>>>>>>>>>>>>>>>>>>>>>>>>>>>>>>>>>>>                                   |                                                              | 🖬 🎟 🖶 🔉   55   🖻 Soi                                          |
| 7     | आई.यू.सी.डी.                                 | Available      |             | Hindi       | Ð         | B X S   X <sub>H</sub>   1= ==                                          | 에트 에트 <b>ㅋㅋ Styles</b>                                       | - Format - ?                                                  |
| 8     | रली नलबंदी                                   | Available      |             | Hindi       | $\odot$   | Product 4 - Condoms                                                     |                                                              |                                                               |
| 9     | पुरूष नसबंदी                                 | Available      |             | Hindi       | Ð         | These are barrier methods of<br>unwanted pregnancies as wel             | contraception which offer th<br>I as transmission of RTI/STI | e dual protection of preventing<br>I including HIV.           |
| 10    | गर्भ निरोधक गोली<br>सेंटक्रीमेन/छाया         | Available      |             | Hindi       | Ð         | The brand "Nirodh" is availabl<br>doorstep by ASHAs at minima           | e free of cost at governmen<br>I cost.                       | t health facilities and supplied at                           |
| Sho   | wing 1 to 10 of 15 entries                   |                |             | Previous 1  | 2 Next    | How To Use A Condom?                                                    |                                                              |                                                               |
|       |                                              |                |             |             |           |                                                                         |                                                              |                                                               |
|       |                                              |                |             |             |           | Misconception                                                           |                                                              |                                                               |
|       |                                              |                |             |             |           |                                                                         | TE TE 79 Styles                                              | - Format - 2                                                  |
|       |                                              |                |             |             |           |                                                                         |                                                              |                                                               |
|       |                                              |                |             |             |           | Q1. Does condom inhibit se                                              | xual pleasure?                                               |                                                               |
|       |                                              |                |             |             |           | Ans:                                                                    | steasure artees to our princip                               | hist back in second excess                                    |
|       |                                              |                |             |             |           | <ul> <li>The pleasure of sexual</li> <li>The condom's membra</li> </ul> | ne is very thin, it does not le                              | t. Not just in sexual organs.<br>et the pleasure of the penis |
|       |                                              |                |             |             |           | and vagina touch.                                                       |                                                              |                                                               |

E-Commerce (Product Mapping)

# E-Commerce (Video Details)

| @PLA            | 🛋 🚽 🐇 #WeCare |                                       |                                                                                                    |                                                     |               |  |  |
|-----------------|---------------|---------------------------------------|----------------------------------------------------------------------------------------------------|-----------------------------------------------------|---------------|--|--|
| www.planinda    | a.org         |                                       |                                                                                                    |                                                     |               |  |  |
| <b>Ø</b> b      | Video D       | oetails                               |                                                                                                    |                                                     |               |  |  |
| <b>≗</b> +<br>≪ | Show          | 10 v entries                          | Search:                                                                                                    | Name                                                |               |  |  |
| ۵               | S<br>No 🌆     | Name                                  | Un                                                                                                    | Description                                         |               |  |  |
|                 | 1             | Buajikiboli                           | http://wecarebihar.in/Video/Buajikiboli.mp4                                                                                |                                                     | 8             |  |  |
| F               | 2             | Family Planning                       | http://wecarebihar.in/Video/Y2Mate.is%20-<br>%20Family%20Planning%20%28Hindl%29-kz6t<br>1644393903666.mp4                  | ⊙ Source   B I S   I <sub>x</sub>   := :=   = = = = | .   ?         |  |  |
|                 | 3             | Antenatal Care                        | http://wecarebihar.in/Video/Y2Mate.is%20-<br>%20A%20short%20vide0%20on%20importance<br>Ay-VeEiPGH0-1080p-1644393266579.mp4 | (······                                             |               |  |  |
|                 | 4             | iucd_campaign_emotional_bonding       | http://wecarebihar.in/Video/iucd_campaign_emo                                                                              |                                                     |               |  |  |
|                 | 5             | Rozkiadat                             | http://wecarebihar.in/Video/Rozkiadat.mp4                                                                                  |                                                     |               |  |  |
|                 | 6             | spacing_of_3_years_1-3-<br>2_campaign | http://wecarebihar.in/Video/spacing_of_3_years_                                                                            |                                                     | 4             |  |  |
|                 | 7             | Video on Sanitation                   | http://wecarebihar.in/Video/Video%20on%20Sar                                                                               | Def.                                                |               |  |  |
| 79°<br>Sm       | °F<br>loke    |                                       | 🔎 Search 📕 📮 📝 🧕 🍹                                                                                                    | 🔸 📢 🧏 🎦 🏴 🧛 🚾 🔹 ^ 🕻 🛎 🕅                             | (小) 🎦 17-02-2 |  |  |
|                 |               |                                       |                                                                                                    |                                                     |               |  |  |
|                 |               |                                       |                                                                                                    |                                                     |               |  |  |

## E-Commerce (Video Mapping)

| e Maii 📴 Meet - Zvq-otco-tsx 🥹 JioSaavn 📴 Morning Meeting | wrn wail Sheet - G | I MICROWARE HR | Unice Mailing | LR Wy Meeting | wy Drive - Google |        |   |
|-----------------------------------------------------------|--------------------|----------------|---------------|---------------|-------------------|--------|---|
|                                                           |                    | #WeCare        |               |               |                   | @UNFP/ | - |
|                                                           |                    |                |               |               |                   |        |   |
| Video Mapping                                             |                    |                |               |               |                   |        |   |
| Eligible Couple                                           | ~):                |                |               |               |                   |        |   |
| • VideoA                                                  |                    | <b>~</b>       |               |               |                   |        |   |
| • VideoB                                                  |                    |                |               |               |                   |        |   |
| • VideoC                                                  |                    | <b>~</b>       |               |               |                   |        |   |
| Buajikiboli                                               |                    |                |               |               |                   |        |   |
| Family Planning                                           |                    |                |               |               |                   |        |   |
| Antenatal Care                                            |                    |                |               |               |                   |        |   |
| iucd_campaign_emotional_bonding                           |                    |                |               |               |                   |        |   |
| Rozkiadat                                                 |                    |                |               |               |                   |        |   |
| <ul> <li>spacing_of_3_years_1-3-2_campaign</li> </ul>     |                    |                |               |               |                   |        |   |
| Video on Sanitation                                       |                    |                |               |               |                   |        |   |
| Save                                                      |                    |                |               |               |                   |        |   |
|                                                           |                    |                |               |               | <br>              |        |   |

- In ecommerce section when you click on 'Video Mapping'.
- You can map video here.

## Sign Out

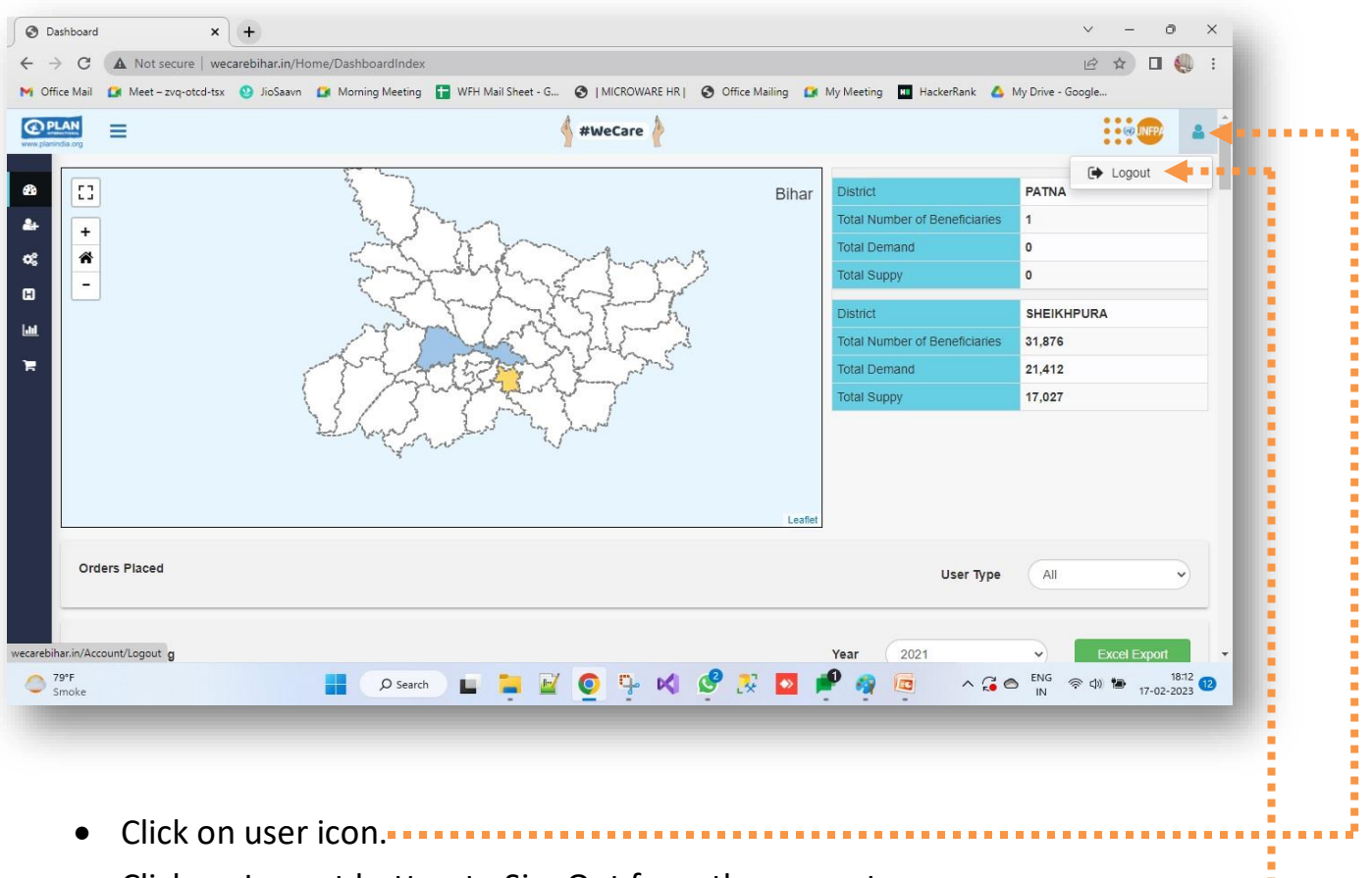

Click on Logout button to SignOut from the current user.

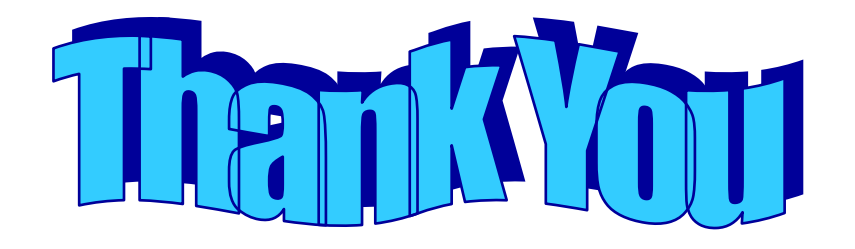